# RoamAbout Access Point User's Guide

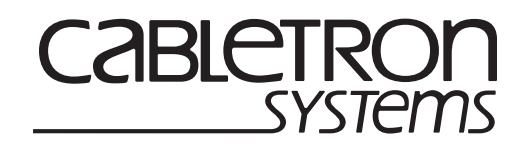

9032848

# Notice

Cabletron Systems reserves the right to make changes in specifications and other information contained in this document without prior notice. The reader should in all cases consult Cabletron Systems to determine whether any such changes have been made.

The hardware, firmware, or software described in this manual is subject to change without notice.

IN NO EVENT SHALL CABLETRON SYSTEMS BE LIABLE FOR ANY INCIDENTAL, INDIRECT, SPECIAL, OR CONSEQUENTIAL DAMAGES WHATSOEVER (INCLUDING BUT NOT LIMITED TO LOST PROFITS) ARISING OUT OF OR RELATED TO THIS MANUAL OR THE INFORMATION CONTAINED IN IT, EVEN IF CABLETRON SYSTEMS HAS BEEN ADVISED OF, KNOWN, OR SHOULD HAVE KNOWN, THE POSSIBILITY OF SUCH DAMAGES.

© 1999 by Cabletron Systems, Inc., P.O. Box 5005, Rochester, NH 03866-5005 All Rights Reserved. Printed in the United States of America.

Cabletron Systems, Inc. 35 Industrial Way Rochester, NH 03867

Order Number: 9032848

SmartSWITCH and RoamAbout are trademarks of Cabletron Systems, Inc.

DEC, DIGITAL, and the DIGITAL logo are trademarks of Compaq Computer Corporation.

PC Card is a trademark of PCMCIA.

Windows 95, Windows 98, and Windows NT are registered trademarks of Microsoft Corporation.

clearVISN is a trademark of Cabletron Systems, Inc.

All other trademarks and registered trademarks are the property of their respective holders.

Web Site: http://www.cabletron.com/wireless

# **FCC Notice**

This device complies with Part 15 of the FCC rules. Operation is subject to the following two conditions: (1) this device may not cause harmful interference, and (2) this device must accept any interference received, including interference that may cause undesired operation.

**NOTE:** This equipment has been tested and found to comply with the limits for a Class A digital device, pursuant to Part 15 of the FCC rules. These limits are designed to provide reasonable protection against harmful interference when the equipment is operated in a commercial environment. This equipment uses, generates, and can radiate radio frequency energy and if not installed in accordance with this user's guide, may cause harmful interference to radio communications. Operation of this equipment in a residential area may cause interference in which case the user will be required to correct the interference at his own expense.

**WARNING:** Changes or modifications made to this device which are not expressly approved by the party responsible for compliance could void the user's authority to operate the equipment.

# VCCI Notice

This is a Class A product based on the standard of the Voluntary Control Council for Interference by Information Technology Equipment (VCCI). If this equipment is used in a domestic environment, radio disturbance may arise. When such trouble occurs, the user may be required to take corrective actions.

この装置は,情報処理装置等電波障害自主規制協議会(VCCI)の基準 に基づくクラスA情報技術装置です。この装置を家庭環境で使用すると電波 妨害を引き起こすことがあります。この場合には使用者が適切な対策を講ず るよう要求されることがあります。

# **Industry Canada Notice**

This digital apparatus does not exceed the Class A limits for radio noise emissions from digital apparatus set out in the Radio Interference Regulations of the Canadian Department of Communications.

Le présent appareil numérique n'émet pas de bruits radioélectriques dépassant les limites applicables aux appareils numériques de la class A prescrites dans le Règlement sur le brouillage radioélectrique édicté par le ministère des Communications du Canada.

### **Taiwanese Notice — Class A Computing Device:**

警告使用者:

這是甲類的資訊產品,在居住的 環境中使用時,可能會造成射頻 干擾,在這種情況下,使用者會 被要求採取某些適當的對策。

### **CE Notice — Class A Computing Device:**

#### Warning!

This is a Class A product. In a domestic environment, this product may cause radio interference, in which case the user may be required to take adequate measures.

#### Achtung!

Dieses ist ein Gerät der Funkstörgrenzwertklasse A. In Wohnbereichen können bei Betrieb dieses Gerätes Rundfunkstörungen auftreten, in welchen Fällen der Benutzer für entsprechende Gegenmaßnahmen verantwortlich ist.

#### Avertissement!

Cet appareil est un appareil de Classe A. Dans un environnement résidentiel cet appareil peut provoquer des brouillages radioélectriques. Dans ce cas, il peut être demandé à l'utilisateur de prendre les mesures appropriées.

# Declaration of Conformity Addendum

| Application of Council Directive(s):                              | 89/336/EEC<br>73/23/EEC                                                                                                    |
|-------------------------------------------------------------------|----------------------------------------------------------------------------------------------------|
| Manufacturer's Name:<br>Manufacturer's Address:                   | Cabletron Systems, Inc.<br>35 Industrial Way<br>PO Box 5005<br>Rochester, NH 03867                                                         |
| European Representative Name:<br>European Representative Address: | Mr. J. Solari<br>Cabletron Systems Limited<br>Nexus House, Newbury Business<br>Park<br>London Road, Newbury<br>Berkshire RG13 2PZ, England |
| Conformance to Directive(s)/Product Standards:                    | EC Directive 89/336/EEC<br>EC Directive 73/23/EEC<br>EN 55022<br>EN 50082-1<br>EN 60950                                                    |
| Equipment Type/Environment:                                       | Networking Equipment, for use<br>in a Commercial or Light Industrial<br>Environment.                                                       |

We the undersigned, hereby declare, under our sole responsibility, that the equipment packaged with this notice conforms to the above directives.

| anufacturer Legal Representative in Eu |                              |
|----------------------------------------|------------------------------|
| Mr. Ronald Fotino                      | Mr. J. Solari                |
| Full Name                              | Full Name                    |
| Principal Compliance Engineer          | Managing Director - E.M.E.A. |
| Title                                  | Title                        |
| Rochester, NH, USA                     | Newbury, Berkshire, England  |
| Location                               | Location                     |

### **Getting Help**

For additional support related to this device or document, contact Cabletron Systems using one of the following methods:

| World Wide Web                                                                                                    | http://www.cabletron.com<br>http://www.cabletron.com/wireless |
|----------------------------------------------------------------------------------------------------|---------------------------------------------------------------|
| Phone                                                                                                    | (603) 332-9400                                                |
| Internet mail                                                                                                    | support@cabletron.com                                         |
| FTP                                                                                                    | ftp://ftp.cabletron.com/                                      |
| Login                                                                                                    | anonymous                                                     |
| Password                                                                                                    | your email address                                            |
| To send comments or suggestions concerning this document, contact the Cabletron Systems Technical Writing Department via the following email address: <b>TechWriting@cabletron.com</b><br><i>Make sure to include the document Part Number in the email message.</i> |                                                               |

#### Before calling Cabletron Systems, have the following information ready:

- Your Cabletron Systems service contract number
- A description of the failure
- A description of any action(s) already taken to resolve the problem.
- The serial and revision numbers of all involved Cabletron Systems products in the network
- A description of your network environment (layout, cable type, etc.)
- Network load and frame size at the time of trouble (if known)
- The device history (i.e., have you returned the device before, is this a recurring problem, etc.)
- Any previous Return Material Authorization (RMA) numbers

# Contents

### Preface

| Overview             | ix  |
|----------------------|-----|
| Intended Audience    | ix  |
| Terminology          | .x  |
| Conventions          | xi  |
| Associated Documents | xii |

# 1 Introducing RoamAbout Access Point

| Overview                               | 1-1 |
|----------------------------------------|-----|
| Summary of Access Point Features       | 1-2 |
| Product Specifications                 | 1-6 |
| Physical Specifications                | 1-6 |
| Electrical Specifications 1            | 1-6 |
| Environmental Specifications 1         | 1-7 |
| Power Supply Specifications            | 1-8 |
| Acoustical Specifications              | 1-8 |
| Roaming                                | 1-9 |
| Access Point Bridging Services         | 10  |
| Configuring Your Access Point 1-       | 11  |
| Managing Your Access Point with SNMP1- | 12  |

### 2 Preparing for the Installation

| Overview                                            | 2-1   |
|-----------------------------------------------------|-------|
| Reviewing the Site Preparation Checklist            | . 2-2 |
| General                                             | 2-2   |
| Hardware                                            | 2-2   |
| Electrical and Environmental Requirements           | . 2-3 |
| Unpacking and Checking the Contents of the Shipment | 2-4   |
| Selecting the Location for the Access Point         | . 2-5 |

### **3 Installing Your Access Point**

| Overview                                                      |
|---------------------------------------------------------------|
| Installing the Network Adapter                                |
| Installing the AP into a Standalone Configuration             |
| Installing the AP into a MultiSwitch 900 or DEChub 90 3-8     |
| Removing the Back Cover 3-8                                   |
| Seating the Module in the MultiSwitch 900 or DEChub 90 3-9    |
| Removing the Module from the MultiSwitch 900 or DEChub 90     |
| Verifying the Operation of Your Access Point                  |
| Setting the PC Card Parameters                                |
| Verifying the Communication Link Between the Network Adapters |

# 4 Configuring Your Access Point

| Overview                                                           |
|--------------------------------------------------------------------|
| Configuring the AP Using the RoamAbout Access Point Manager 4-2    |
| Installation and Setup 4-3                                         |
| AP Integrity                                                       |
| Access Point Software (Flash) Upgrades                             |
| Options                                                            |
| Configuring the Access Point Using the Setup Port 4-7              |
| Setup Port Signaling Standards 4-7                                 |
| Connecting to the Setup Port 4-7                                   |
| Using the Access Point Setup Port                                  |
| Access Point Installation Menu 4-11                                |
| Description of Access Point Installation Menu Options              |
| Description of RoamAbout Access Point Module-Specific Options 4-21 |

### 5 Problem Solving

| Overview                                   | 5-1 |
|--------------------------------------------|-----|
| Basic Problem Solving                      | 5-2 |
| Using the LEDs to Help Determine a Problem | 5-2 |
| Access Point Reset Button                  | 5-6 |

# A Connector, Cable, and Adapter Pin Assignments

| Overview |  |  |
|----------|--|--|
|----------|--|--|

# Preface

### **Overview**

The RoamAbout Access Point<sup>TM</sup> is a 2-port transparent bridge that connects a wired Ethernet (ThinWire<sup>TM</sup> or 10BaseT) local area network (LAN) and a wireless LAN. The Personal Computer Memory Card International Association (PCMCIA) Type II interface in the Access Point supports the RoamAbout 802.11 PC Card Network Adapter<sup>TM</sup>, a radio frequency device (also referred to herein as PC Card).

This manual describes how to install and configure RoamAbout Access Point. It also describes how to perform problem solving for problems that may arise during installation or operation.

### **Intended Audience**

This manual is intended for the device installer and network manager. This manual assumes that you have a working knowledge of local area networking and bridging functions.

# Terminology

The following terms are used throughout this manual. You should be familiar with these terms before you continue.

| Term                                 | Definition                                                                                                    |
|--------------------------------------|----------------------------------------------------------------------------------------------------|
| RoamAbout Access Point               | A 2-port transparent bridge that connects a wireless LAN to a wired Ethernet LAN.                                                                                                    |
| RoamAbout PC Card Network<br>Adapter | A PC Card network adapter, consisting of a<br>radio module and a PC Card, that installs in a<br>RoamAbout Access Point or laptop PC to<br>provide wireless connectivity in a LAN<br>environment. Also referred to in this manual as<br>a network adapter. |
| wireless LAN                         | A collection of end-user systems connected together using a medium such as radio frequency or infrared technology.                                                                                                    |
| PCMCIA                               | Personal Computer Memory Card<br>International Association (PCMCIA), which is<br>a standards body for the type of PC card used<br>in the RoamAbout Access Point.                                                                                          |
| wireless client                      | Any portable computer such as a PC, laptop,<br>notebook, or PDA that uses a wireless network<br>adapter for LAN connectivity.                                                                                                    |
| radio module                         | A wireless network adapter component that consists of an antenna and radio circuitry.                                                                                                    |
| PC Card                              | A wireless network adapter component, using PCMCIA standards, that provides the digital interface between the host and the radio module.                                                                                                    |

### Conventions

| Convention   | Meaning                                                                                                    |
|--------------|----------------------------------------------------------------------------------------------------|
| Courier type | This special type indicates system output or user input.                                                                                  |
| [Return]     | Refers to a key on the keyboard. For example,<br>[Return] is the Return key and [Tab] indicates<br>the Tab key.                           |
| Ctrl/X       | Hold down the Control key and simultaneously press the key specified by X.                                                                |
| UPPERCASE    | Uppercase letters in command lines indicate<br>keywords that must be entered. You can enter<br>keywords in either uppercase or lowercase. |
| Note         | Provides special information about the current topic.                                                                                     |

This manual uses the following conventions:

### **Associated Documents**

The following document is available to help you install, operate, and better understand your RoamAbout Access Point:

RoamAbout IEEE DS/PC Card and ISA Adapter Card User's Guide

This manual explains how to install, configure, and troubleshoot the RoamAbout PC Card Network Adapter.

# **Introducing RoamAbout Access Point**

### **Overview**

This chapter provides an overview of RoamAbout Access Point and its operation, and includes product specifications.

The RoamAbout Access Point (also referred to in this manual as Access Point or AP) connects a wireless client or desktop PC to a wired Ethernet Local Area Network (LAN). An example of a wireless client is a portable PC, such as a laptop or notebook computer. Typically, a single AP is used to enable several portable PCs (forming a wireless network) to connect to a wired Ethernet LAN.

The AP is a 2-port transparent bridge. One port connects the unit to an Ethernet LAN through a 10BaseT or ThinWire cable (or through a MultiSwitch 900 or DEChub 90 Ethernet backplane). The other port connects the unit to the wireless network through a RoamAbout PC Card Network Adapter (also referred to in this manual as a network adapter).

When equipped with the RoamAbout 802.11 Network Adapter, the AP is fully operational with any wireless client equipped with any 802.11-Compliant Direct Sequence (DS) PC Card or ISA network adapter.

The Access Point module is shown in Figure 1-1.

### **Summary of Access Point Features**

The Access Point operates at the Data Link layer of the Open System Interconnection (OSI) model.

The Access Point has the following features:

- RoamAbout Access Point Management Software
- Wireless connectivity to your LAN using a RoamAbout 802.11 PC Card Network Adapter
- Allows wireless clients to roam from one wireless LAN into another wireless LAN without losing connectivity
- IEEE 802.11 Direct Sequence (DS) technology
- 8000 node forwarding address database
- ThinWire (10base2) and 10BaseT support
- SNMP manageability
- Local setup port manageability
- Software selectable full bridge, or workgroup bridge mode of operation
- Protocol independent bridging
- Source and destination address filtering
- Protocol filtering
- Redundancy through 802.1D Spanning Tree
- Configurable rate limiting for protocols and multicast addresses
- Default multicast rate limiting implemented from wire-to-wireless at 100 Kbps
- User-selectable enabling and disabling of default rate limiting
- Downline-load capability (for software upgrades and assigning IP addresses) using BOOTP and TFTP
- Standalone or mountable in a MultiSwitch 900 or DEChub 90
- Power-up diagnostics
- Multi-channel roaming
- RMON support

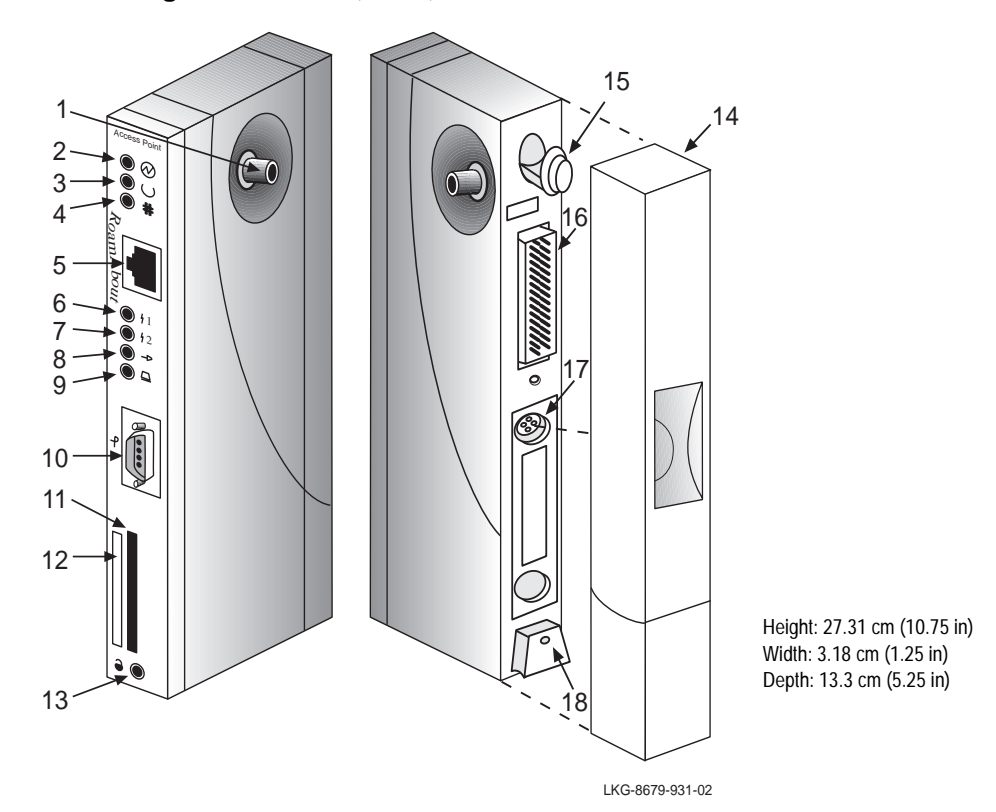

Figure 1-1: Front, Side, and Rear View of the Access Point™

The module contains the following external parts, LEDs, connectors, ports, and controls:

| ltem | Name                       | Description                                                                                                    |
|------|----------------------------|----------------------------------------------------------------------------------------------------|
| 1    | Network Connector<br>(BNC) | Connects the module to a ThinWire network.<br>This connector is not used if the AP is<br>connected to a 10BaseT network, or if the<br>module is installed in a MultiSwitch 900 or<br>DEChub 90. |
| 2    | Power OK LED 😔             | Lights (green) when the module has power.                                                                                                    |

| ltem | Name                          | Description                                                                                                    |
|------|-------------------------------|----------------------------------------------------------------------------------------------------|
| 3    | Module OK LED ()              | Lights (green) when the module passes its<br>power-up self-test. If the module fails the<br>power-up self-test, the Module OK LED is<br>off. If this LED is flashing, the Ethernet or<br>wireless port (or both) has a fault, preventing<br>connection to the network.                                                                                                    |
| 4    | Wired LAN Activity<br>LED ‡‡  | Indicates the status of the wired Ethernet<br>segment. The LED lights (green) when<br>packets are received on the Ethernet port and<br>then forwarded to the wireless port or the AP's<br>management software. Packets received and<br>filtered are not shown. The LED also lights<br>when the AP's management software<br>transmits packets on the Ethernet port. The<br>data traffic forwarded to the Ethernet port is<br>not shown. The average brightness of the<br>LED indicates the level of activity on the<br>Ethernet port. If the LED is flashing together<br>with the Bridge State LED (6), the Ethernet<br>port has a fault that prevents the AP from<br>establishing a connection to the network. |
| 5    | 10BaseT Ethernet<br>Connector | Connects the module to a 10BaseT network.<br>This connector is not used if the AP is<br>connected to a ThinWire network, or if the<br>module is installed in a MultiSwitch 900 or<br>DEChub 90.                                                                                                    |
| 6    | Bridge State LED              | Lights (green) when the AP is forwarding packets.                                                                                                    |
| 7    | Access Point Saturated        | Lights (yellow) when the AP is saturated.<br>Saturation occurs when the AP cannot<br>forward packets from the Ethernet to the<br>wireless side due to the lower throughput of<br>the wireless network. The degree of LED<br>brightness indicates the level of saturation.<br>The LED dims (and eventually extinguishes)<br>as the network congestion is processed.                                                                                                    |

| Item | Name                          | Description                                                                                                    |
|------|-------------------------------|----------------------------------------------------------------------------------------------------|
| 8    | Wireless LAN Activity<br>LED  | Lights (green) when a PCMCIA network<br>adapter is transmitting or receiving. Packets<br>received and filtered are not shown. The<br>average brightness of the LED indicates the<br>level of activity on the wireless port. If the<br>LED is flashing together with the Bridge State<br>LED (6), the wireless port has a fault that<br>prevents the AP from establishing a<br>connection to the network. |
| 9    | PC Card Present<br>LED 🛕      | Lights (green) when a RoamAbout PC Card<br>network adapter is correctly installed at<br>power-up.                                                                                                    |
| 10   | Local Setup Port              | Used to access the AP's local setup utility.<br>Also referred to as a console port.                                                                                                    |
| 11   | PC Card Slot                  | Used for RoamAbout PC Card network adapters.                                                                                                    |
| 12   | Ethernet Hardware<br>Address  | Unique physical address of the AP.                                                                                                    |
| 13   | Reset Button, <b>6</b> ,      | Forces a downline load of the AP's software<br>from a load host and resets the AP to its<br>factory default settings.                                                                                                    |
| 14   | Back Cover                    | Present on standalone units only. Covers the backplane connector and mounting assembly.                                                                                                    |
| 15   | Locking Tab                   | Locks the module into a MultiSwitch 900 or DEChub 90.                                                                                                    |
| 16   | 48-Pin Backplane<br>Connector | Provides network and power connections to<br>the AP when it is installed in the MultiSwitch<br>900 or DEChub 90.                                                                                                    |
| 17   | Power Supply<br>Connector     | Receives +5 Vdc from the AP's standalone<br>power supply. Not used when the unit is<br>installed in a MultiSwitch 900 or DEChub 90.                                                                                                    |
| 18   | Mounting Tab                  | Secures the module to the backplane when the module is installed in a MultiSwitch 900 or DEChub 90.                                                                                                    |

### **Product Specifications**

This section describes the physical, electrical, and environmental specifications of the Access Point.

#### **Physical Specifications**

Table 1-1 lists the physical specifications of the Access Point.

| Parameter Value | Value               |
|-----------------|---------------------|
| Width           | 3.18 cm (1.25 in)   |
| Height          | 27.31 cm (10.75 in) |
| Depth           | 13.34 cm (5.25 in)  |
| Weight          | 0.68 kg (1.5 lb)    |

**Table 1-1: Physical Specifications** 

#### **Electrical Specifications**

Table 1-2 lists the electrical characteristics for the Access Point.

#### **Table 1-2: Electrical Specifications**

| Voltage | Current (Amperes) | Power (Watts) |
|---------|-------------------|---------------|
| +5.0 V  | 1.2 A             | 6.0 W         |

#### **Environmental Specifications**

Table 1-3 lists the environmental specifications of the Access Point.

| Parameter                    | Description                                                             |
|------------------------------|-------------------------------------------------------------------------|
| <b>Operating Environment</b> |                                                                         |
| Temperature <sup>1</sup>     | 5°C to 50°C (41°F to 122°F)                                             |
| Maximum rate of change       | 20°C/h (36°F/h)                                                         |
| Relative humidity            | 10% to 95% (noncondensing)                                              |
| Wet-bulb temperature         | 32°C (90°F)                                                             |
| Altitude                     | Sea level to 2.4 km (8000 ft)                                           |
| Air flow                     | Convection cooled                                                       |
| Nonoperating Environment     |                                                                         |
| Temperature                  | $-40^{\circ}$ C to $66^{\circ}$ C ( $-40^{\circ}$ F to $151^{\circ}$ F) |
| Relative humidity            | Up to 95% (noncondensing)                                               |
| Altitude                     | Up to 4.9 km (16,000 ft)                                                |
| Certifications               | CE, CSA, FCC, TÜV, UL, VCCI                                             |

#### **Table 1-3: Environmental Specifications**

 $_{\rm 1}$  . For sites above 4900 m (16,000 ft), decrease the operating temperature specification by 1.8° C for each 1000 m or 3.2°F for each 3200 ft.

#### **Power Supply Specifications**

Table 1-4 lists the electrical specifications of the AP's power supply.

| Table 1-4. Fower Supply Specifications | Table | 1-4: | Power | Supply | Specifications |
|----------------------------------------|-------|------|-------|--------|----------------|
|----------------------------------------|-------|------|-------|--------|----------------|

| Parameter                | Value              |
|--------------------------|--------------------|
| Input voltage            | 100 Vac to 240 Vac |
| Current at 120 V         | 0.25 A             |
| Frequency                | 50 Hz to 60 Hz     |
| Power consumption        | 16 W               |
| Output voltage           | 5.1 Vdc            |
| Output current (maximum) | 1.8 A              |

#### **Acoustical Specifications**

Table 1-5 lists the acoustical specifications of the AP.

#### **Table 1-5: Acoustical Specifications**

#### Acoustics — Declared values per ISO 9296 and ISO 7779

| Product                | Sound Power Level L<br>WAd , B | Sound Pressure Level<br>L pAm , dBA<br>(bystander positions) |
|------------------------|--------------------------------|--------------------------------------------------------------|
|                        | Idle/Operate                   | Idle/Operate                                                 |
| RoamAbout Access Point | No acoustic noise              | No acoustic noise                                            |

# Schallemissionswerte — Werteangaben nach ISO 9296 und ISO 7779/DIN EN27779

| Produkt                | Schalleistungspegel<br>L WAd , B   | Schalldruckpegel L<br><sup>pAm</sup> , dBA<br>(Zuschauerpositionen) |
|------------------------|------------------------------------|---------------------------------------------------------------------|
|                        | Leerlauf/Betrieb                   | Leerlauf/Betrieb                                                    |
| RoamAbout Access Point | keine meßbaren<br>Schallemissionen | keine meßbaren<br>Schallemissionen                                  |

Roaming

### Roaming

The Access Point enables wireless clients to move from the coverage area of one AP into the coverage area of another AP while maintaining LAN connectivity. This capability is called *roaming*. **Figure 1-2** illustrates a wireless client roaming from one AP coverage area to another.

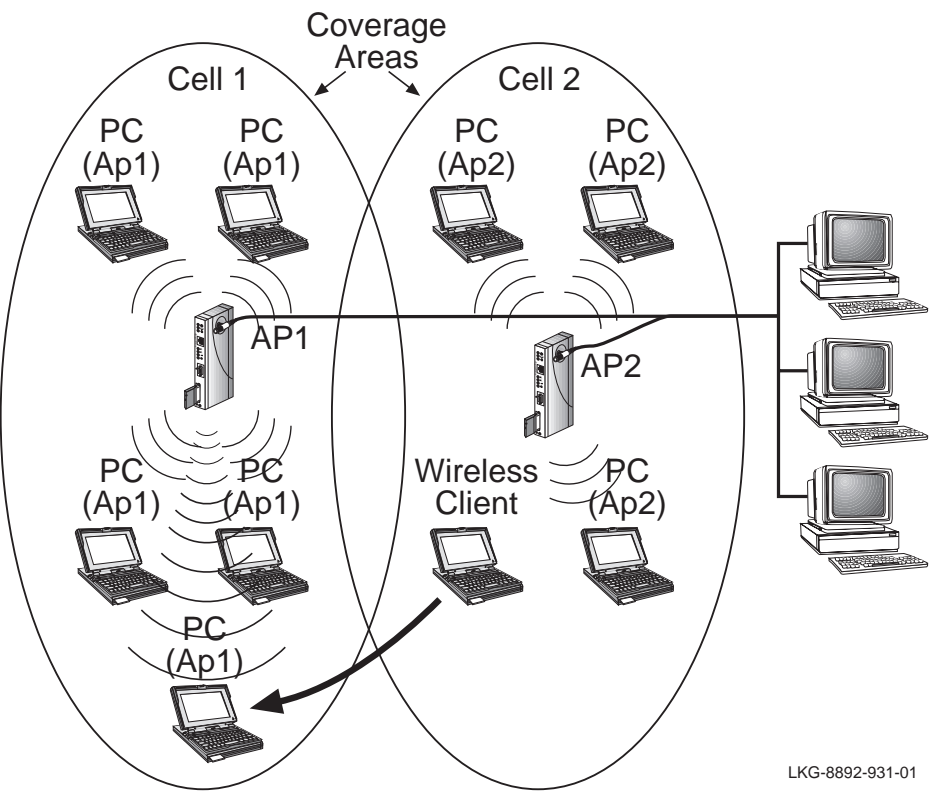

Figure 1-2: Roaming

In **Figure 1-2**, Cell 1 and Cell 2 share overlapping areas of coverage. As a wireless client moves from Cell 2 to Cell 1, the necessary infrastructure network information is passed from Access Point 2 (AP2) to AP1.

When a wireless client (such as the laptop computer in **Figure 1-2**) approaches the boundary of a coverage area, it enters a promiscuous mode. In this mode, the wireless client searches for a new AP that provides a better quality signal, resulting in more reliable data throughput.

Refer to Chapter 4 for information about setting roaming parameters.

### **Access Point Bridging Services**

The Access Point provides the following bridging services:

Store-and-forward capability

The AP receives, checks, and transmits frames to other LANs, enabling the configuration of extended LANs.

• Frame filtering based on address

Using the address database and the source and destination addresses from incoming frames, the AP's forwarding and translating process module isolates the traffic that *should not be allowed* on other LANs. This action reduces the total data traffic on an extended LAN by not forwarding the packets that have local destination addresses or packets that are not allowed to be forwarded. This increases bandwidth efficiency.

• Data Link layer relay

Operation at this layer makes the AP transparent to the protocols that use the LAN connectivity service. This protocol transparency is a key factor in the extended LAN service.

• Dynamic address learning

The forwarding and translating process module automatically adds new source addresses to the address database while the AP is operating. This *reverse learning* of the address and port association allows automatic network configuration without prior downline loading of configuration data to the AP. Note that the address learning is protocol and management entity independent.

How long an address remains in the database is determined by an "Aging Timer" that measures how much time has elapsed since data was last addressed to or from a particular node. The timer is set to either 2 minutes or 32 minutes, depending on whether the AP is operating in Full Bridge or Workgroup Bridge mode. If the timer lapses without any traffic, the node's address is removed from the database.

Full Bridge mode

When configured for Full Bridge mode, the AP learns addresses from both the wireless network and the wired Ethernet LAN. The AP filters packets based on their destination address and forwards all packets with unknown addresses. The default Aging Timer interval in Full Bridge mode is 2 minutes.

Workgroup Bridge mode

When configured for Workgroup Bridge mode (the default operating mode), the AP learns addresses only from the wireless side of the network. In this mode, the AP only forwards packets to multicast addresses, broadcast addresses, and known addresses on the wireless LAN. (Note that this mode helps reduce the amount of traffic to your wireless LAN.) The default Aging Timer interval in Workgroup Bridge mode is 32 minutes.

### **Configuring Your Access Point**

The Access Point has a local setup port that enables you to configure and manage the AP. The local setup port interface allows you to:

- Change wireless parameters to suit your specific requirements
- Set up the AP for roaming and SNMP management.

The Access Point can also be configured using the RoamAbout Access Point Manager from any Windows 95<sup>TM</sup>, Windows 98<sup>TM</sup>, or Windows NT<sup>TM</sup> system. In addition, the AP also supports Simple Network Management Protocol (SNMP) through any standard Network Management Station (NMS) that supports SNMP, such as *clear*VISN.

Using the RoamAbout Access Point Manager, you can:

- Assign an IP address
- Use a single command to change parameters to *one*, *some*, or *all* access points
- Download future firmware releases to obtain the latest functionality.

The SNMP management capability enables you to manage standard SNMP MIB characteristics, such as protocol filtering and address filtering. To use SNMP management with the Access Point, you must obtain a valid IP address and configure the AP using either the local setup port interface, or by downloading an IP address using BOOTP.

### Managing Your Access Point with SNMP

You can manage your Access Point using any SNMP-compliant Network Management Station (NMS). These NMS systems use the MIB objects to manage the system. The Access Point supports the following MIB objects:

- MIB II (RFC–1213)
- IETF Bridge MIB (RFC–1493)
- Ethernet MIB (RFC–1398)
- DEC ELAN Vendor MIB
- HUB PCOM MIB
- RoamAbout Access Point MIB
- 802.11 MIB

For details on the management features of each MIB, consult your NMS documentation.

To enable SNMP management for the AP, use the setup port utility or RoamAbout Access Point Manager, and perform the following tasks (described in **Description of Access Point Installation Menu Options on page 4-12**):

| Step | Action                                                                   |
|------|--------------------------------------------------------------------------|
| 1    | Set the in-band interface IP address of the AP.                          |
| 2    | Set the in-band interface default gateway address.                       |
| 3    | Optionally set the SNMP read/write community name (default is "public"). |
| 4    | Optionally add SNMP trap addresses.                                      |

The remaining chapters in this guide explain how to install, configure, and problem solve the Access Point.

# **Preparing for the Installation**

### **Overview**

This chapter describes the contents of the shipment, discusses site verification information, and provides instructions for connecting a RoamAbout PC Card Network Adapter to the Access Point (AP).

#### NOTE

A RoamAbout DS-type PC Card Network Adapter (also referred to as a network adapter) is used in the examples in this chapter. Refer to your network adapter documentation for specific instructions on installing and configuring the network adapter.

Before installing the AP, you must complete the following tasks:

- Review the site preparation checklist (**Reviewing the Site Preparation Checklist** on page 2-2).
- Unpack the unit and check the contents of the shipment (**Unpacking and Checking the Contents of the Shipment on page 2-4**).
- Select the location to install the AP (Selecting the Location for the Access Point on page 2-5).

### **Reviewing the Site Preparation Checklist**

Before you unpack and install the AP, review the following checklist to ensure that all site preparation tasks were completed.

#### General

 $\sqrt{}$  Determine where you will install the AP. Ideally, the AP should be located as high as possible. For more information, refer to **Selecting the Location for the Access Point on page 2-5**.

#### Hardware

- $\underline{\checkmark}$  Ensure that the Ethernet LAN is in place and operable.
- ✓ If you are installing the AP in a standalone configuration, locate the Ethernet interface device (for example, a ThinWire segment, DECconnect faceplate, or other appropriate network device) to which to connect the AP. Otherwise, if you are installing the AP in a MultiSwitch 900 or DEChub 90, ensure that the device is installed and operable.
- $\sqrt{}$  If you are installing the AP in a standalone configuration, ensure that an appropriate ac power source is within 1.6 m (5.5 ft) of the AP.
- $\sqrt{}$  Ensure that a setup port device (a terminal or PC with terminal emulation software) *or*, a PC to install the RoamAbout Access Point Management Software is available at the site for configuring the AP.
- $\underline{\checkmark}$  Ensure that network adapters are obtained for each portable PC.

#### NOTE

Computers equipped with RoamAbout ISA or PCI interface cards can also be used in your wireless LAN (either along with, or in place of, the wireless clients).

#### **Electrical and Environmental Requirements**

 $\sqrt{}$  Ensure that the electrical and environmental requirements are within the ranges described in the Product Specifications section in **Chapter 1**.

#### **Cabling Requirements**

✓ For standalone and DEChub 90 AP configurations: Ensure that you have two 9-pin DECconnect adapters (H8571–J) and an MMJ DECconnect BC16E cable for connecting the setup port device to the AP.

**For MultiSwitch 900 configurations**: Ensure that you have a 9-pin DECconnect adapter (H8571–J) and an MMJ DECconnect BN24H cable for connecting the setup port device to the MultiSwitch 900. If your local setup port device is a PC running terminal emulation software, you can use a 9-pin, D-Sub (PC-compatible) serial (null modem) cable.

✓ For a standalone configuration, ensure that you have the appropriate types and lengths of cable for connecting the AP to the wired Ethernet. For a 10BaseT connection, use a BN26K cable. For a ThinWire connection, you need a BC16M cable, T-connector (H8223-00), and 50-ohm terminator (H8225-00).

#### NOTE

Refer to Appendix A for connector, cable and adapter pinout information.

For information on cabling and configuring Ethernet LANs and using DECconnect system products, refer to the *DECconnect System Planning and Configuration Guide*. This guide also provides ordering information.

### **Unpacking and Checking the Contents of the Shipment**

Unpack the unit and check the shipment for damage or missing parts. The shipment includes the following:

- RoamAbout Access Point
- Power supply (included only with the standalone version of the AP)
- RoamAbout Access Point User's Guide
- RoamAbout Access Point Quick Start
- RoamAbout Access Point Management Software (on floppy).

If the AP module is damaged, immediately notify the delivery agent and your sales representative.

### Selecting the Location for the Access Point

Before you install your Access Point, select the most appropriate location for the AP in your environment.

You can install the AP in a MultiSwitch 900 or DEChub 90, or mount the AP on a wall, ceiling, or cubicle partition. Ideally, the AP should be located so that a clear line of sight exists between the radio module component of the AP's network adapter and the radio modules on the wireless clients.

#### NOTE

Minimize the number of obstructions between the AP and the wireless clients it is communicating with. Obstructions, such as walls (especially those made of steel reinforced concrete or masonry), reduce the effective range of the radio transmissions from the network adapters.

To most effectively connect a wireless LAN, locate the AP so that it is centrally located within the group of wireless clients. This enables all wireless clients to be within the AP's coverage area.

The size of the coverage area (in open air) is determined by the type of network adapter that you use with the AP and wireless client(s). For instance, the DS-type RoamAbout PC Card Network Adapter has an effective range of up to a 550-ft diameter area (in open air). All wireless clients must be within this coverage area to ensure that they can communicate with the AP. Walls, floors, office partitions, and other obstructions reduce the effective range of the wireless network adapters.

#### NOTE

Refer to the network adapter documentation for specific information about allowable distances.

**Figure 2-1** shows a typical configuration using a centrally located, standalone Access Point.

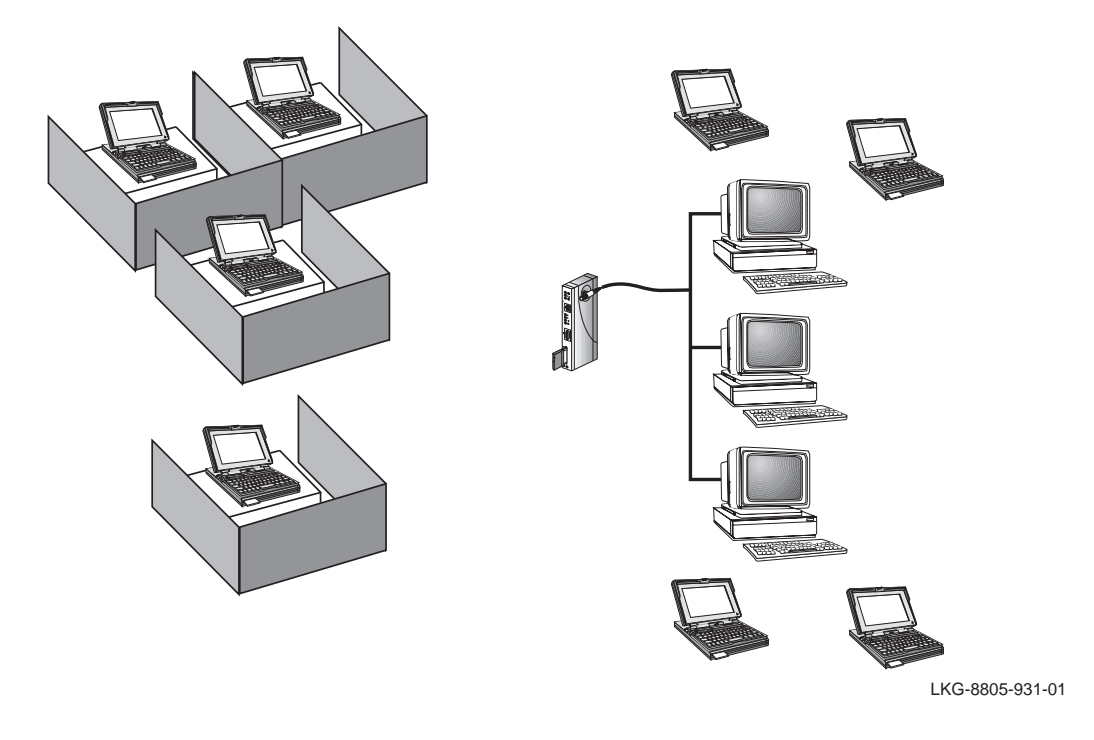

#### Figure 2-1: Mounting the Access Point in a Central Location

For some building designs, centralized mounting may not be practical. If permanent obstructions prevent you from centrally mounting the Access Point, mount it as high as possible.

# **Installing Your Access Point**

### **Overview**

This chapter provides a step-by-step procedure to install the 802.11 RoamAbout PC Card Network Adapter (also referred to as a network adapter) and the Access Point.

#### NOTE

Before installing the AP, ensure that all the procedures in **Chapter 2** are completed.

Installing the AP involves the following tasks:

- Installing the network adapter into the AP
- Connecting the AP to the wired Ethernet, or inserting the module in a MultiSwitch 900 or DEChub 90
- Verifying the operation of the AP
- Setting the wireless parameters for the AP
- Verifying the communication link between the network adapters.

### Installing the Network Adapter

To install the network adapter, do the following:

#### NOTE

Do not try to insert or swap a PC Card in the AP if the AP power is on or the unit is installed into a MultiSwitch 900 or DEChub 90. Always unplug the AP from the power supply (or remove the AP from the MultiSwitch or DEChub) before inserting a PC Card.

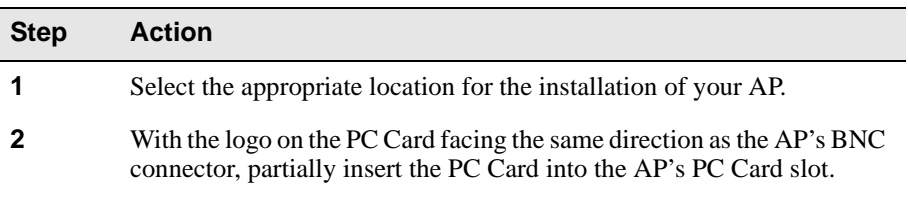

Figure 3-1: Installing the Network Adapter in the AP

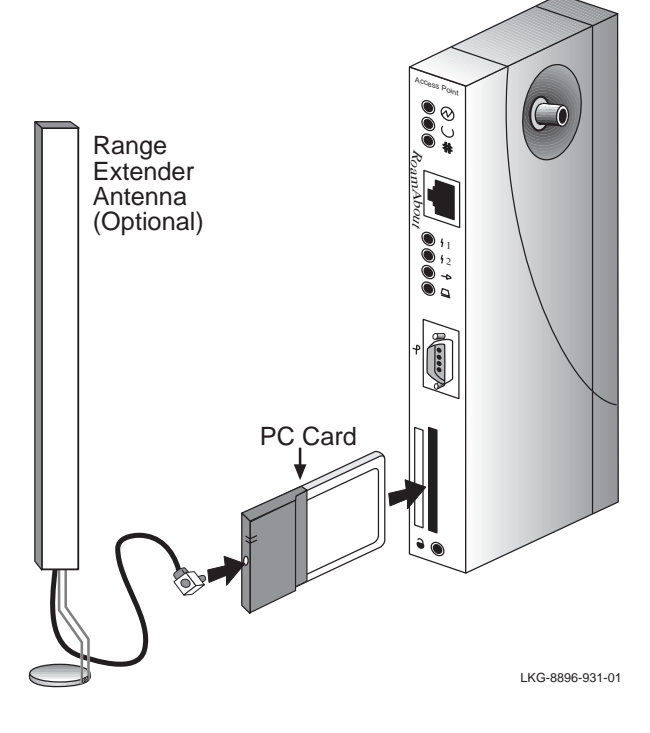

| Step | Action                                                                                                    |  |
|------|----------------------------------------------------------------------------------------------------|--|
| 3    | Complete the PC Card insertion:                                                                                                  |  |
|      | • Gently push the PC Card into the slot until it is firmly seated. You will sense a slight resistance as you insert the PC card. |  |
|      | • When properly inserted, the PC card protrudes approximately 1-1/2 inches from the AP.                                          |  |
| 4    | Connect the optional Range Extender Antenna to the PC Card.                                                                      |  |
|      |                                                                                                    |  |

#### NOTE

For additional information about your network adapter, refer to the documentation associated with the network adapter.

### Installing the AP into a Standalone Configuration

This section describes how to install the AP as a standalone module.

Perform the following procedure to install the AP as a standalone module:

| Step | Action                                                                                           |
|------|--------------------------------------------------------------------------------------------------|
| 1    | Select the appropriate location for the installation of your AP.                                 |
| 2    | Connect the AP to the wired network using either the 10BaseT or ThinWire connectors, as follows: |

**To Connect to ThinWire Network** — As shown in **Figure 3-2**, connect a ThinWire cable, T-connector, and terminator to the BNC connector on the AP.

Figure 3-2: Connecting to a ThinWire Network

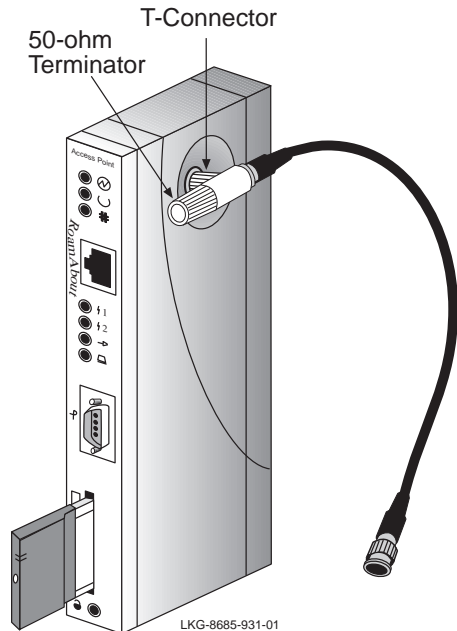

#### Step Action

3

**To connect to a 10BaseT Network** — Connect the 10BaseT cable to the 10BaseT Ethernet connector, as shown in **Figure 3-3**.

Figure 3-3: Connecting to a 10BaseT Network

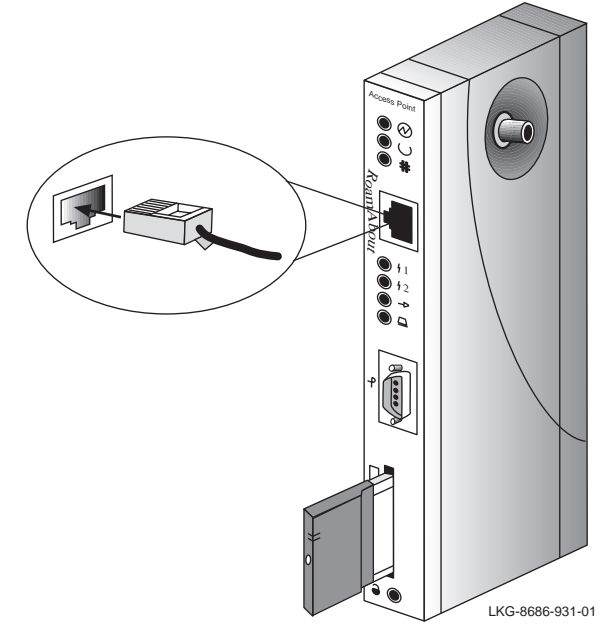

Connect the other end of the ThinWire cable or 10BaseT cable to an active Ethernet outlet, such as a DECconnect faceplate or other appropriate network device.

| Step | Action                                                                                                    |
|------|----------------------------------------------------------------------------------------------------|
| 4    | Connect a 9-pin serial cable to the AP's 9-pin, D-Sub, PC-compatible serial port, as shown in <b>Figure 3-4</b> . |
|      | Note: The pinouts for the AP's local setup connector are listed in <b>Appendix A</b> .                            |

Figure 3-4: Connecting to the Setup Port

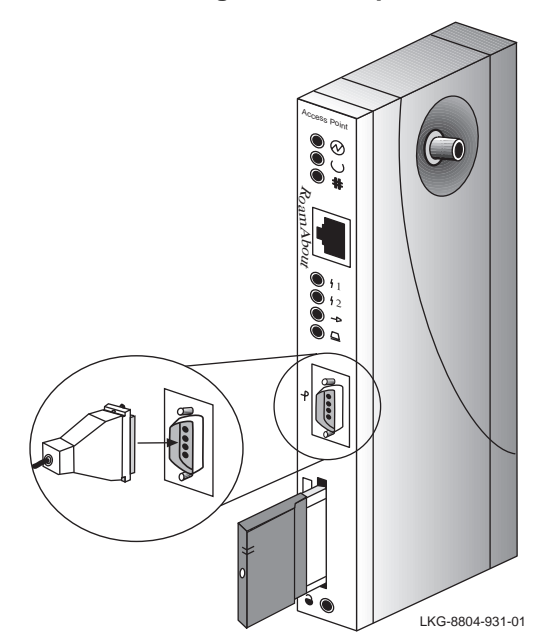

Connect the AP's power supply cable to the power connector on the back panel of the module, as shown in **Figure 3-5**.

<u>Note:</u> The PC Card be inserted before applying power to the AP, as described in **Chapter 2**. Do not try to insert or swap a PC Card in the AP after connecting the AP's power supply to an AC outlet.

5
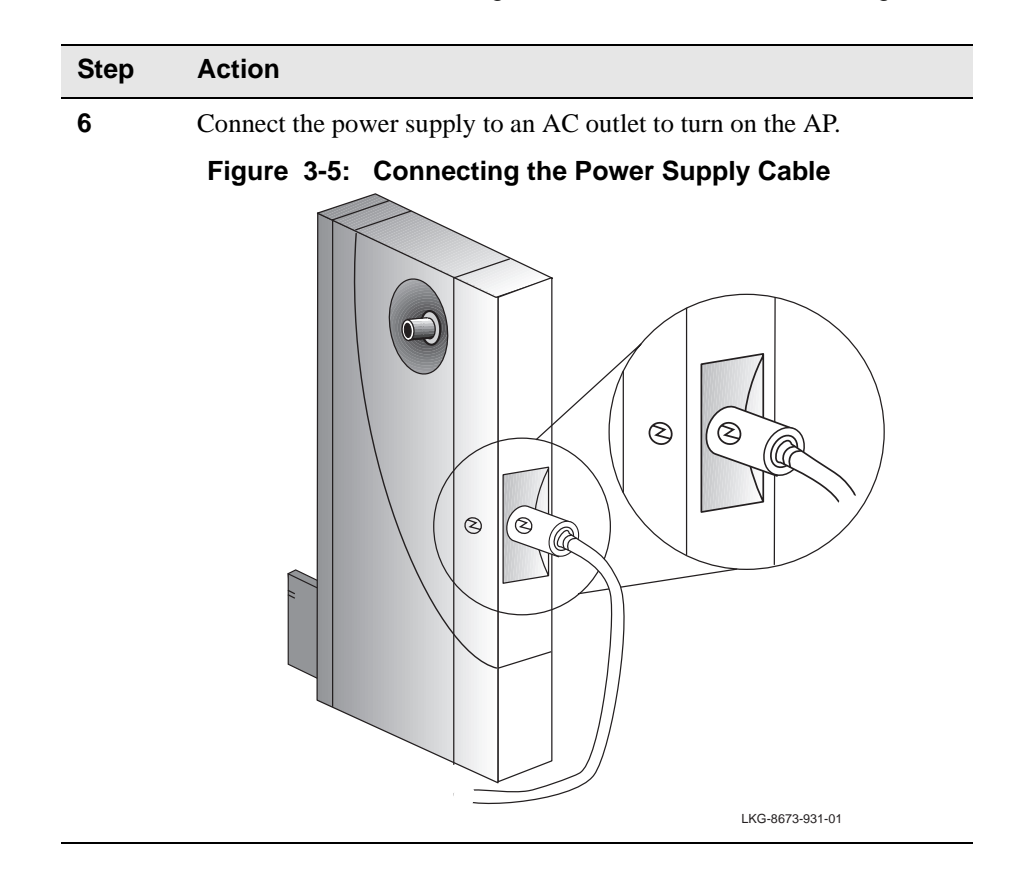

## Installing the AP into a MultiSwitch 900 or DEChub 90

This section describes how to install the unit in a MultiSwitch 900 or DEChub 90.

#### **Removing the Back Cover**

If there is a cover on the back of the AP, you must remove it before inserting the AP into the backplane. Perform the following steps to remove the back cover:

| Step | Action                                                                                                    |
|------|----------------------------------------------------------------------------------------------------|
| 1    | Lift up the latch on the back cover by inserting a flat-blade screwdriver into the top mounting hole, as shown in <b>Figure 3-6</b> . |

Figure 3-6: Removing the Back Cover

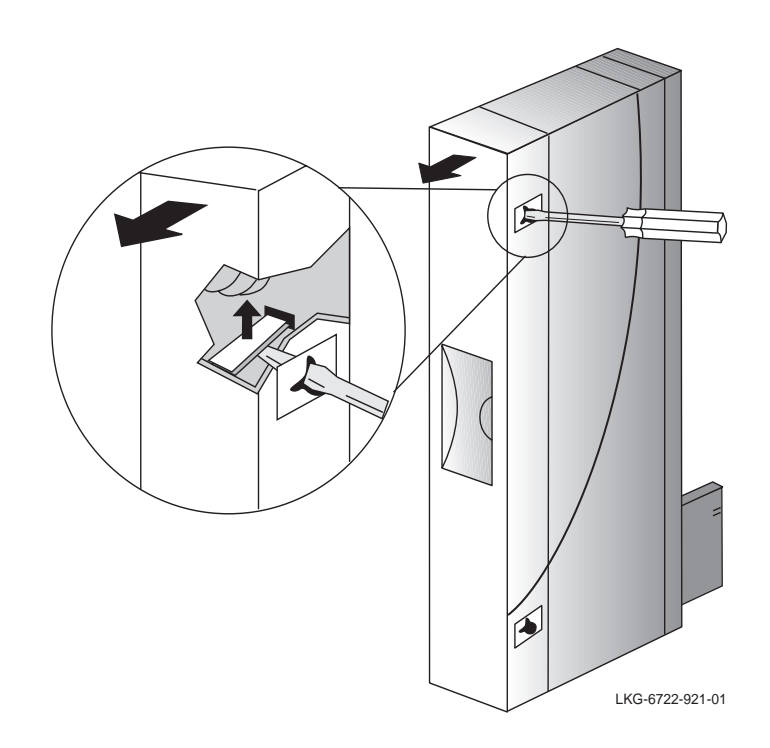

2

With the latch up, pull the top of the back cover away, pivoting at the bottom of the module.

#### Seating the Module in the MultiSwitch 900 or DEChub 90

The hot-swap feature allows you to install the module in the MultiSwitch 900 or DEChub 90 without turning off power. Seating the module initiates the power-up sequence.

#### NOTE

Do not try to insert a PC Card into the AP while the AP is powered on. Refer to **Chapter 2** for instructions on how to insert the PC Card.

Always remove the AP from the MultiSwitch 900 or DEChub 90 before swapping a PC Card.

Perform the following steps to install the AP in the MultiSwitch 900 or DEChub 90:

#### NOTE

When installing the AP into a DEChub 90, you must connect the setup port device to the setup port before applying power to the AP.

| Step | Action                                                                                                    |
|------|----------------------------------------------------------------------------------------------------|
| 1    | Place the module's mounting tab into the first mounting slot on the MultiSwitch 900 or DEChub 90, as shown in <b>Figure 3-7</b> . |
| 2    | Pivot the module on the mounting tab and align the connectors.                                                                    |
| 3    | Firmly push the module onto the backplane connectors until the release lever clicks.                                              |
| 4    | Press down on the release lever to ensure that it is locked.                                                                      |

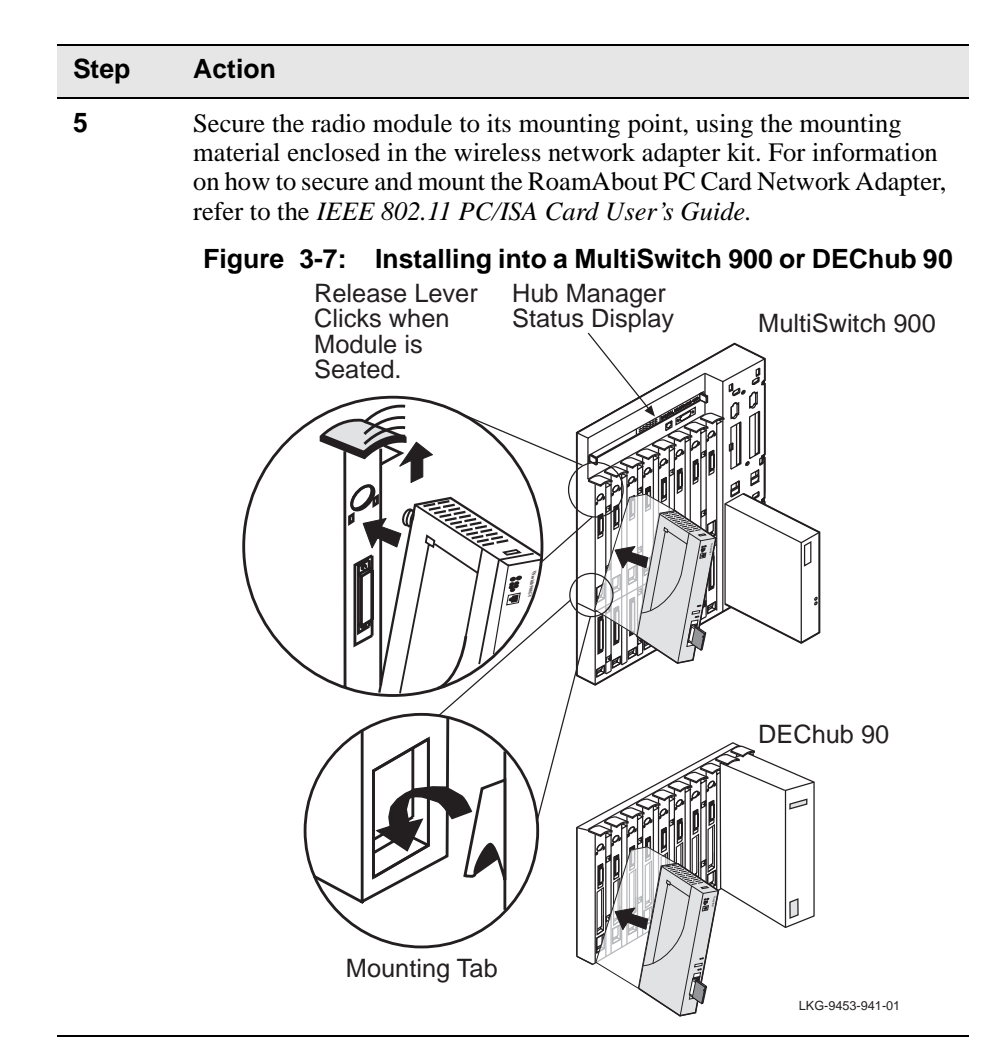

### Removing the Module from the MultiSwitch 900 or DEChub 90

Perform the following procedure to remove the unit:

| Step | Action                                                                                                    |  |  |  |
|------|----------------------------------------------------------------------------------------------------|--|--|--|
| 1    | Lift the release lever located on the top of the MultiSwitch 900 slot or the DEChub 90 slot, as illustrated in <b>Figure 3-8</b> . |  |  |  |
| 2    | Pivot the module back on its bottom mounting tab, and disengage the module from the backplane.                                     |  |  |  |
|      | Figure 3-8: Removing from a MultiSwitch 900 or<br>DEChub 90                                                                        |  |  |  |
|      | Hub Manager<br>Status Display MultiSwitch 900                                                                                      |  |  |  |
|      | Lift Release Lever                                                                                                    |  |  |  |
|      | DEChub 90<br>Dechub 90<br>Mounting Tab                                                                                             |  |  |  |

## Verifying the Operation of Your Access Point

The Access Point runs a series of self-tests on power-up and reports status using its LEDs.

When power-up begins, the following occurs:

| Stage | Description                                                                                                    |
|-------|----------------------------------------------------------------------------------------------------|
| 1     | The firmware begins running diagnostics, initializes minimal hardware, then sequentially turns LEDs 2 through 6 on and off.                                                                                              |
| 2     | After LED 6 turns on and then turns off, the firmware completes its diagnostics and hardware initialization. During this portion of the diagnostics and hardware initialization, LEDs 2 through 7 flash on and then off. |
| 3     | The diagnostics then checks to see if a PC Card is properly inserted in the AP. If a card is present, LED 7 lights.                                                                                                    |
|       |                                                                                                    |

The diagnostics take approximately 10 seconds to complete after power-up. Upon successful completion of the diagnostics, the LED pattern shown in **Figure 3-9** is displayed.

If the unit fails to display the proper LED pattern, verify that you have correctly installed the module according to the instructions in this chapter. If the unit still fails to display the LED pattern shown in **Figure 3-9**, refer to **Chapter 5**.

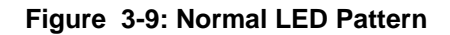

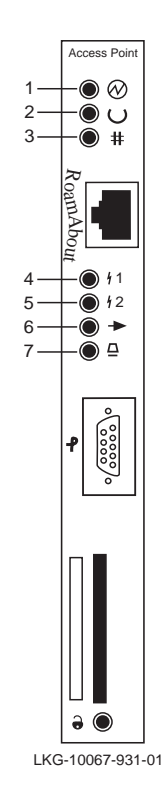

| ltem | LED Name              | Operational State                                                         |  |
|------|-----------------------|---------------------------------------------------------------------------|--|
| 1    | Power OK 🛛 🗐          | On = power is okay                                                        |  |
| 2    | Module OK             | On = self-test passed                                                     |  |
| 3    | Wired LAN #           | OK Blinking = network connection                                          |  |
| 4    | Bridge State          | On = lights after 30 seconds indicating that the AP is forwarding packets |  |
| 5    | AP Saturated          | Off                                                                       |  |
| 6    | Wireless LAN Activity | Blinking                                                                  |  |
| 7    | PC Card Present       | On = PC Card is installed                                                 |  |

## Setting the PC Card Parameters

The AP us shipped with default values that allow wireless clients to connect with default settings.

To change these parameters, use the local setup port, or the RoamAbout Access Point Manager described in **Chapter 4**. **Chapter 4** also provides instructions for specifying the AP's SNMP management parameters.

# Verifying the Communication Link Between the Network Adapters

The RoamAbout PC Card Network Adapter diskette includes diagnostic utilities that allow you to verify the communications path between network adapters in the wireless LAN. You can run the diagnostic utilities on any wireless station that is within range of the AP.

Refer to the *IEEE 802.11 PC/ISA Card User's Guide* for details about the available diagnostic utilities.

# **Configuring Your Access Point**

### **Overview**

This chapter describes how to configure your Access Point *locally* from a setup port, or *remotely* from the RoamAbout Access Point Manager or from a Network Management Station (NMS). You can configure the Access Point (AP) in two ways:

• Locally via the Access Point setup port utility

Local setup port commands allow you to configure the AP using a setup port device (a terminal or personal computer running terminal emulation software).

• Remotely using the RoamAbout Access Point Manager, ClearVISN, or any SNMP management from a Network Management Station (NMS)

You can use any SNMP-compliant NMS to perform in-band management of the AP. For information about how your NMS performs these functions, refer to the documentation for your specific management station.

# Configuring the AP Using the RoamAbout Access Point Manager

The RoamAbout Access Point Manager provides easy setup and software management of RoamAbout wireless networks. This application can assist a user in two ways: as a setup/configuration tool for new RoamAbout Access Points, and as a management tool to assist the ongoing management and support of RoamAbout wireless networks.

The RoamAbout Configurator has the following features:

- The ability to manage RoamAbout Access Points remotely, without a console.
- The ability to make parameters changes on multiple RoamAbout Access Points in a wireless network with a single command.
- Built in integrity checking for many wireless parameter changes. This will warn the user if a common wireless network management mistakes is about to be made, or if the operation requested is unusual and usually not recommended.
- Integrity checking of an existing wireless network configuration for consistent settings and common management errors.
- Improved wireless network performance through easy packet filtering and recommended filter settings.
- Integrated with a BootP/TFTP application for simple Access Point software upgrades, also called flash upgrades.
- Support for 802.11 radio technology as well as the earlier versions of the RoamAbout Direct Sequence (DS) and Frequency Hopping (FH) products.

#### Installation and Setup

To install the Roamabout Access Point Manager, install the floppy disk (disk 1 of 2) in the PC and run **A:SETUP** (this can be done from the Windows Explorer, DOS prompt or via the Start Bar Run option). This software can only be run on Windows 95, Windows 98 and Windows NT V4.0. This software can also be run on either a wired PC or a wireless PC. NOTE: If running it on a wireless PC, you can not upgrade the firmware on the RoamAbout Access Point that you are connected to.

The Setup utility will add a program group to the Start Bar / Programs area with the name RoamAbout. Under RoamAbout you will have a new program called "RoamAbout Access Point Manager". When you select this, the program will start with the following screen.

| A P Untitled - RoamAbout Access Point Manager 📃 🗖 🗙       |                             |                               |  |  |
|-----------------------------------------------------------|-----------------------------|-------------------------------|--|--|
| <u>File Selection Edit</u> Integrity Options <u>H</u> elp |                             |                               |  |  |
|                                                           |                             |                               |  |  |
| RoamAbout Access <u>P</u> oint Managed List               | Setup/Add <u>N</u> e        | w Access Point                |  |  |
|                                                           | Managemer                   | nt Functions                  |  |  |
|                                                           | <u>W</u> ireless Parameters | Statistics                    |  |  |
|                                                           | Operating <u>M</u> odes     | Hardware                      |  |  |
|                                                           | <u>I</u> dentification      | Troubleshooting               |  |  |
| T                                                         | Filtering                   | <u>R</u> eset/Reload          |  |  |
| (Remember: Ctrl-MB1 will toggle list entry                | IP Network Se               | etup Functions                |  |  |
| Select <u>A</u> ll                                        | Load IP Address             | IP Networ <u>k</u> Parameters |  |  |
| ,<br>For Help, press F1                                   |                             |                               |  |  |

You can add new APs by selecting the 'Setup/Add New Access Point' button. At this point you will be prompted to add a new AP with or without a set IP address. If the AP already has an IP address set, select NO, but if you need to set an IP address on the AP select YES and fill in the required information.

| New Access Point - Load IP Address?                    |  |  |  |  |  |
|--------------------------------------------------------|--|--|--|--|--|
| Adding an Access Point to the managed list.            |  |  |  |  |  |
| Do you need to load an IP address on the Access Point? |  |  |  |  |  |
| Yes <u>N</u> o Cancel                                  |  |  |  |  |  |
|                                                        |  |  |  |  |  |
|                                                        |  |  |  |  |  |
|                                                        |  |  |  |  |  |

| Load IP Address                   | X                        |
|-----------------------------------|--------------------------|
| MAC Address<br>(from front panel) | (Format: xx-xx-xx-xx-xx) |
| IP Address                        |                          |
| R <i>∕</i> W <u>C</u> ommunity    | public                   |
| C Optional Parameter              | NS                       |
| IP Subnet                         | 0.0.0.0                  |
| IP Default                        | 0.0.0.0                  |
| <u><u> </u></u>                   | Cancel                   |

#### Configuring the AP Using the RoamAbout Access Point Manager

When you first establish communications with the AP, you will be prompted for some general information and then prompted for your wireless parameters. It is highly recommended that you change the 'Wireless Network Name' from the default. ALL APs and clients on the LAN *must* share the same 'Wireless Network Name'.

The figures below show the Wireless Network Name and the Station Name being changed. These changes will take effect after the next AP reset. To reset the AP, select 'Reset/Reload' from the AP Manager and then select 'Reset with Current Settings'.

| A Identification                           |                                 |                        |  |  |
|--------------------------------------------|---------------------------------|------------------------|--|--|
| Displaying data from <u>A</u> ccess Point: |                                 |                        |  |  |
| Jeff's Home AP Home JS 10.2.               | 42.99 💌                         |                        |  |  |
|                                            |                                 |                        |  |  |
| System Name Jeff's Home.                   | AP                              |                        |  |  |
| Looption Lu                                |                                 |                        |  |  |
| Home                                       |                                 |                        |  |  |
| Contact JS                                 |                                 |                        |  |  |
|                                            |                                 |                        |  |  |
|                                            |                                 |                        |  |  |
|                                            | Cancel                          |                        |  |  |
|                                            |                                 |                        |  |  |
| 802.11 Wireless Parame                     | ters                            |                        |  |  |
|                                            | Displaying Data from Assess Bai |                        |  |  |
| Г                                          | Displaying Data from Access For |                        |  |  |
| Ľ                                          | enstrome Ar Trome 03 To.2.42.33 | <u> </u>               |  |  |
|                                            | Current                         | After Next Reset       |  |  |
| <u>C</u> hannel                            | 3                               | Channel 3 - 2422 Mhz 🔹 |  |  |
|                                            |                                 |                        |  |  |
| Wireless <u>N</u> etwork Name              | RoamAbout Default Network Name  | RoamAbout at Home      |  |  |
|                                            |                                 |                        |  |  |
| Station Name                               | RoamAbout AP                    | RoamAbout AP at Home   |  |  |
|                                            |                                 |                        |  |  |

You can continue at add all your APs within a wireless domain (defined by the same Wireless Network Name) so that they all show up in one Managed List for future changes. Before you EXIT, make sure to save your configuration (you will be prompted). If you are managing APs in multiple domains (different Wireless Network Names) you should save these APs in a separate file name.

Other management functions you can perform from this utility include: basic protocol filters, looking at AP statistics, looking at AP hardware (version numbers, MAC addresses, amount of memory, and card type), troubleshooting (last 4 error messages), and resetting the AP.

You can do one of three types of resets:

- Reset with current defaults, after changing a parameters.
- Reset with Factory Defaults, if you want to reset all parameters. Note: This also clears out the IP address.
- Upgrade the Flash Memory, by selecting this option if a new version of the AP code becomes available. For minor software upgrades, all your prior changes are retained after an upgrade. If the upgrade consists of a major release, it will be noted in the release notes that all old parameters will be reset to factory defaults (not usually the case).

When *many* wireless parameters are modified, built-in logic provides a warning if you are performing an operation which may be inappropriate for your wireless network. These warnings can be overridden in all cases, but are designed to help you set up the network in a consistent way.

### **AP Integrity**

From the menu pulldowns you can check the Integrity of your APs' configuration. This will insure that all your APs (within a domain) are configured correctly. You can select to check the Wireless, Mode or Firmware integrity. Before going to the pull down, you should hit the 'Select All' button, under the list of APs, so that you insure you check all APs.

| Integrity      | <u>O</u> ptions | <u>H</u> elp |  |  |
|----------------|-----------------|--------------|--|--|
| <u>W</u> irel  | ess ID s        |              |  |  |
| <u>M</u> odes  |                 |              |  |  |
| <u>F</u> irmw  | iare Revisi     | ions         |  |  |
| <u>P</u> oint- | to-Point D      | iagnostics   |  |  |

Wireless IDs - checks that all APs are configured with the same Wireless Network Name, different station name, same AP density setting, and the same RTS/CTS Threshold.

Modes - checks that all APs are configured with the same Operating Modes (changed with the Operating Modes from the main screen).

Firmware Revisions - verifies that all APs are running with the same version of the firmware.

### Access Point Software (Flash) Upgrades

The software running inside the Access Point can be easily upgraded. You should randomly check our www site (listed in the front of this manual) to see the latest information concerning new software releases, new features, and bug fixes.

To load the Access Point with an upgraded version of the firmware, it is suggested that you copy the .bin file from the www site to the same directory as the RoamAbout Access Point Manager. As part of the flash upgrade, you will be asked for the location of the .bin file. After obtaining this information, a BootP/TFTP loader called, NetRider Loader, will be launched, and a flash upgrade request will be made to a single Access Point.

A flash upgrade command, or a reset command of any sort, *cannot* be made to a group of Access Points.

A flash upgrade may cause the loss of the IP address on the Access Point, so the IP address may have to be reloaded. In the meantime, management communications with that Access Point will be lost.

You will see an indication of the flash load on the NetRider Loader screen. After this happens, the Access Point must process the new software, and will be unavailable for a minute or so afterwards. The easiest way to know this has completed is to look for normal flashing of the front panel lights. Until this happens, trying to read data from the Access Point will fail because the Access Point is not responding.

### Options

The options selection in the Manager's main menu allows the user to customize the SNMP R/W community string, and the time-out/retry parameters for SNMP commands. In addition, the toolbar and status bar can be selected or deselected as part of the options menu.

When modifying a community string, there are two primary scenarios to keep in mind. The first is the case where the Access Points already have a user specified community string, and the configurator must use that community string to obtain SNMP information. In this case, the R/W community string is modified in the community string dialog box, and the "Change community string on AP also" check box is left blank.

The second scenario occurs when a user wishes to change the R/W community string on an Access Point itself. In that case, the user makes a change to the R/W Community field and checks the "Change community string on AP also" check box. This causes a change command to be sent to the AP, and the configurator also changes its internal community string to keep in sync with the Access Point.

## **Configuring the Access Point Using the Setup Port**

The setup port (on the MultiSwitch 900, or as a standalone) allows you to access and set Access Point parameters. This section describes how to access the module from either port and how to set those parameters.

Examples of the actual setup screen displays are provided in this section to aid in the description of the setup port and to display the options that are available. Because they are examples only, the displays can vary slightly from the actual screen displays on your setup port device. **Boldface type** in the screen display examples indicate user input.

The format of an IP address is the standard 4-octet dotted decimal notation, where each octet of the address is represented as a decimal value, separated by a decimal point (.). The following is an example of an IP address: 16.20.54.156

#### **Setup Port Signaling Standards**

Signals from the MultiSwitch 900 setup port and from the standalone setup port conform to the EIA-232D signaling standard at **9600 baud** only. To the user, the port appears as a data terminal equipment (DTE) device.

#### **Connecting to the Setup Port**

The setup port on the AP standalone unit or the MultiSwitch 900 can be connected to a setup port device (a terminal or personal computer) by using the cables and adapters listed in **Table 4-1** and shown in **Figure 4-1**. Refer to **Appendix A** for the setup port connector, cable and adapter pinouts.

| Step | Action                                                                                                    |
|------|----------------------------------------------------------------------------------------------------|
| 1    | Ensure that the transmit and receive baud rates on the setup port device are set to <b>9600 baud</b> only.                                      |
| 2    | Connect the setup port device to the setup port connector on either the Access Point front-panel serial port or the MultiSwitch 900 setup port. |

To connect to the Access Point setup port, do the following:

| Connecting to a                  | If the setup port device is a                                              | Then use this cable                                                           | With these adapters              |
|----------------------------------|----------------------------------------------------------------------------|-------------------------------------------------------------------------------|----------------------------------|
| Standalone<br>AP or DEChub<br>90 | PC with a 9-pin D-<br>Sub communications<br>port and terminal<br>emulation | BC16E-xx <sup>1</sup> or<br>any std. PC<br>compatible 9-<br>pin serial cable. | H8571–J $(qty = 2)^2$            |
|                                  | Terminal with a 25-<br>pin D-Sub connector                                 | BC16E-xx <sup>1</sup>                                                         | H8575–A,<br>H8571–J <sup>2</sup> |
|                                  | Terminal with a 6-<br>pin MMJ connector                                    | BC16E-xx <sup>1</sup>                                                         | H8571–J <sup>2</sup>             |
| MultiSwitch 900                  | PC with a 9-pin D-<br>Sub communications<br>port and terminal<br>emulation | BN24H-xx <sup>1</sup>                                                         | H8571–J <sup>2</sup>             |
|                                  | Terminal with a 25-<br>pin D-Sub connector                                 | BN24H-xx <sup>1</sup>                                                         | H8575–A                          |
|                                  | Terminal with a 6-<br>pin MMJ connector                                    | BN24H-xx <sup>1</sup>                                                         | H8575–A                          |

Table 4-1: Setup Port Cabling

1.xx indicates cable length in meters.

2. The AP requires an H8571-J also.

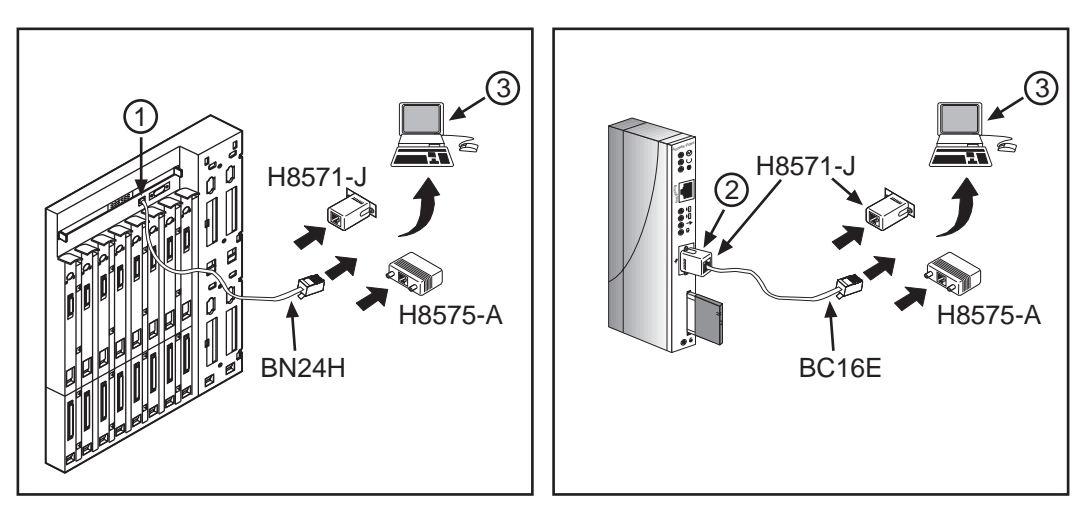

Figure 4-1: Setup Port Cabling

| ltem | Description                |
|------|----------------------------|
| 1    | MultiSwitch 900 setup port |
| 2    | Access Point setup port    |
| 3    | Setup port device          |

## **Using the Access Point Setup Port**

After you have completed the setup port cabling, perform the following steps to access the Access Point Installation Menu.

| Step | Action                                                                                                    |  |
|------|----------------------------------------------------------------------------------------------------|--|
| 1    | Press Return on the setup port device a few times until a menu appears.                                                                                             |  |
|      | If the AP is connected to a DEChub 90 or is a standalone unit, the Access Point Installation Menu appears. Go to the <b>Access Point Installation Menu</b> section. |  |
|      | If the AP is connected to the MultiSwitch 900 setup port, the Hub<br>Manager Installation Menu appears (see the following example).                                 |  |
| 2    | Choose option 9; then go to the section titled Start Redirect Mode, as shown in the following example.                                                              |  |
|      | DIGITAL MultiSwitch 900                                                                                                    |  |
|      | DIGITAL MultiSwitch 900 INSTALLATION MENU                                                                                                    |  |
|      | [1] Reset with Factory Defaults                                                                                                    |  |
|      | [2] Reset with Current Settings                                                                                                    |  |
|      | [5] Show Current Settings<br>[4] Configure TP                                                                                                    |  |
|      |                                                                                                    |  |

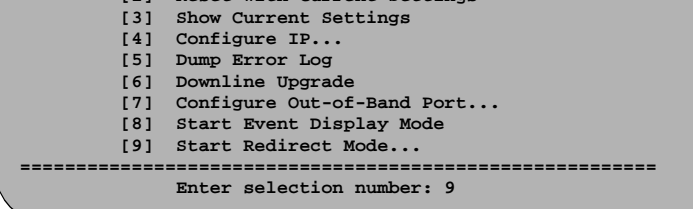

After you choose the Start Redirect Mode option, enter the slot number as shown in the following example.

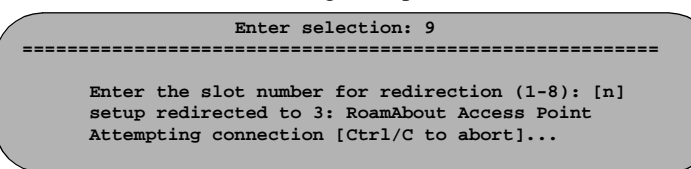

4 Proceed to the Access Point Installation Menu section.

3

### **Access Point Installation Menu**

The Access Point Installation menu allows you to set parameters when the AP is initially installed.

#### NOTE

When installing the AP into a DEChub 90, you must connect the setup port device to the setup port before applying power to the AP.

```
      Image: constraint of the second second se
```

#### NOTE

The installation menu screens depicted in this manual may vary slightly from the actual screen displays on your setup port device.

#### **Description of Access Point Installation Menu Options**

This section describes the options that are available from the Access Point Installation Menu.

RoamAbout Access Point INSTALLATION MENU [1] Reset with Factory Defaults

This option reboots the AP, causing the module's configured NVRAM parameters to be initialized to factory default values.

#### NOTE

This action deletes all configuration settings and replaces them with factory default values. All configuration settings will be lost.

Allow approximately 1 minute for the module to reset and complete its self-test.

The following example shows the dialog associated with this option.

 reset with factory defaults

 important!

 important!

 important!

 important!

 important!

 important!

 important!

 important!

 important!

 important!

 important!

 important!

 important!

 important!

 important!

 important!

 important!

 important!

 important!

 important!

 important!

 important!

 important!

 important!

 important!

 important!

 important!

 important!

 important!

 important!

 important!

 important!

 important!

 important!

 important!

 important!

 important!

 important!

 important!

 important!

 important!

 important!

 important!

 important!

#### RoamAbout Access Point INSTALLATION MENU [2] Reset with Current Settings

This option reboots the AP but leaves the module's configured NVRAM parameters at their current settings.

#### NOTE

Allow approximately 1 minute for the module to reset and complete its self-test.

The following example shows the dialog associated with this option.

| /                                                                              |
|--------------------------------------------------------------------------------|
|                                                                                |
| RESET WITH CURRENT SETTINGS                                                    |
| This selection will reset your system with the current configuration settings. |
|                                                                                |
| Press Y to confirm [N] :                                                       |

#### NOTE

If you change any wireless configuration parameter (Wireless Network Name, Channel, Station Name, etc.), you must select this option to reset the AP.

#### RoamAbout Access Point INSTALLATION MENU [3] Show Current Settings

This option shows the AP's current settings.

#### NOTE

If the module is being configured for the first time, some fields are blank.

| /                                         |                                   |  |  |
|-------------------------------------------|-----------------------------------|--|--|
|                                           |                                   |  |  |
| RoamAbout Access Point, Wireless-to-Wired | Bridge: HW=V1.0, RO=V1.4, SW=V3.n |  |  |
| SysUpTime                                 | : 00:26:37 98 resets              |  |  |
| SNMP Read/Write Community                 | : public                          |  |  |
| SNMP Trap Addresses                       | : Not Configured                  |  |  |
| In-Band Interface Hardware Address        | : 08-00-2B-A3-89-61               |  |  |
| In-Band Interface IP Address              | : 16.20.40.156                    |  |  |
| In-Band Interface Subnet Mask             | : 255.0.0.0                       |  |  |
| In-Band Interface Default Gateway         | : Not Configured                  |  |  |
| Wired Ethernet MAC Address                | : 08-00-2B-A3-89-61               |  |  |
| Wireless Ethernet MAC Address             | : 00-60-6D-92-00-FB               |  |  |
| Wireless Network Adapter                  | : RoamAbout IEEE 2.4 GHz DS       |  |  |
| Adapter Revisions                         | : Hardware 1.256 Firmware 1.01    |  |  |
| Bridge Mode                               | : Work Group                      |  |  |
| Upline Dump                               | : DISABLED                        |  |  |
| Memory                                    | : 4194304 bytes                   |  |  |
|                                           |                                   |  |  |
|                                           |                                   |  |  |
|                                           |                                   |  |  |
|                                           |                                   |  |  |
| Fress Return for Main Menu                |                                   |  |  |
|                                           |                                   |  |  |
|                                           |                                   |  |  |

#### RoamAbout Access Point INSTALLATION MENU [4] Set SNMP Read/Write Community

If you want to perform SNMP management on the AP, you must assign it a community name. The format for a community name is a string consisting of 4 to 31 printable ASCII characters. This community name can be used by SNMP managers for read/write access control. The default community name is public.

In the following example, the string Accounting is entered as the AP's SNMP read/ write community name.

|                                                                                                    | Ì |
|----------------------------------------------------------------------------------------------------|---|
|                                                                                                    |   |
| SET SNMP READ/WRITE COMMUNITY                                                                                                    |   |
| Format: The format for a community name is a string,<br>consisting of 4 to 31 printable ASCII characters,<br>that describes the relationship between an SNMP<br>agent and one or more SNMP managers. The string<br>defines the authentication mechanism that is employed<br>to validate the use of the community by the sending<br>SNMP entity. |   |
|                                                                                                    |   |
| Enter the community string [public] :                                                                                                    |   |

#### RoamAbout Access Point INSTALLATION MENU [5] Add SNMP Trap Addresses

This option prompts you to enter IP addresses to which SNMP traps are sent from the Access Point. A trap is a defined event or condition detected by the Access Point SNMP agent.

| ADD SNMP TRAP ADDRESSES                                                                                                    |
|----------------------------------------------------------------------------------------------------|
| Format: The standard 4 octet dotted decimal notation in which<br>each octet of the address is represented as a decimal<br>value, separated by a '.' character. |
| example: 16.20.40.156                                                                                                    |
| Trap address [] :                                                                                                    |
|                                                                                                    |

#### RoamAbout Access Point INSTALLATION MENU [6] Delete SNMP Trap Addresses

This option prompts you to select SNMP trap addresses for deletion.

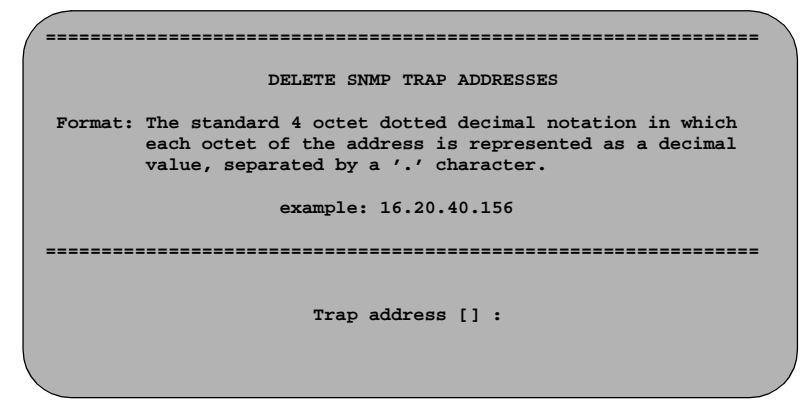

#### RoamAbout Access Point INSTALLATION MENU [7] Dump Error Log

This option displays error log dumps used by support personnel when analyzing system faults. Up to four error log dumps can be stored, and the most recent dump is displayed first.

| /  | \ \ \ \ \ \ \ \ \ \ \ \ \ \ \ \ \ \ |
|----|-------------------------------------|
|    | DUMP ERROR LOG                      |
|    | Current Reset Count: 89             |
|    |                                     |
|    |                                     |
|    |                                     |
|    | Entry = 20                          |
|    | Time Stamp = 0 0                    |
|    | Reset Count = 87                    |
|    | 3004 - PCMCIA Card NOT present      |
|    |                                     |
|    | Dump another entry [Y]/N?           |
| ς. |                                     |

#### RoamAbout Access Point INSTALLATION MENU [8] Set In-Band Interface IP Address

This option prompts you to enter the AP's IP address subnet mask and default gateway. If you want to perform SNMP management on the AP, you must assign it an IP address. If there is a BootP/TFTP server on the network configured with the MAC address of the AP, the AP will get an IP address from it.

The following example shows the dialog associated with this option.

IP ADDRESS CONFIGURATION
Format: The standard 4 octet dotted decimal notation in which
each octet of the address is represented as a decimal
value, separated by a '.' character.
example: 16.20.40.156
To delete the address, enter 0 in the appropriate address
field.
IP address [16.20.40.156] :
Enter the Subnet Mask [255.0.0.0] :
Enter the Default Gateway [] :

#### RoamAbout Access Point INSTALLATION MENU [9] Module-Specific Options

This option displays a submenu for performing management tasks that are specific to the AP. These management tasks include setting the wireless network and roaming parameters.

The following example shows the dialog associated with this option.

| Installatio | on - RoamAbout Access Point          |
|-------------|--------------------------------------|
|             |                                      |
| [1]         | Enable/Disable Upline Dump           |
| [2]         | Upgrade Flash                        |
| [3]         | Show Counters                        |
| [4]         | Dump Error Log                       |
| [5]         | Set Bridge Mode                      |
| [6]         | Show Wireless Configuration          |
| [7]         | Set Wireless Configuration           |
| [8]         | Enable/Disable Default Rate Limiting |
| [R]         | Return to Main Menu                  |
|             |                                      |
|             | Enter selection :                    |

A description of each menu option is described in **Description of RoamAbout Access Point Module-Specific Options on page 4-21**.

#### **Description of RoamAbout Access Point Module-Specific Options**

This section describes the options that are available from the Access Point Installation Menu.

# [9] Module-Specific Options[1] Enable/Disable Upline Dump

Option 1 allows you to specify whether the AP's memory is upline dumped in the event the AP crashes. This option invokes the following submenu:

The following example shows the dialog associated with this option.

| Du | np Mode Options      |
|----|----------------------|
| [1 | ] Enable Crash Dump  |
| [2 | ] Disable Crash Dump |
|    |                      |
| En | ter selection [2] :  |

When upline dump mode is enabled, the AP's memory is dumped to any local BootP/TFTP load host that is configured with the AP's address. Upline dump mode is disabled by default.

# [9] Module-Specific Options[2] Upgrade Flash

Option 2 allows you to upgrade the software in the AP's memory.

The following example shows the dialog associated with this option.

```
You have elected to upgrade the Access Point software.

*** NOTE ***

** This option will stop current operation of the Access Point **

** and attempt to upgrade the software IMMEDIATELY. **

Press Y to confirm [N] :
```

When you invoke this option, the software in the AP's memory is immediately upgraded with an image downline loaded from the BootP/TFTP server. Be sure to set up the BootP/TFTP server prior to invoking this option.

# [9] Module-Specific Options[3] Show Counters

Option 3 displays the values of all the counters maintained by the AP.

| Device uptime: 0 00:30:08 E           | THERNET Port 0 | WIRELESS Port 1 |
|---------------------------------------|----------------|-----------------|
| Individually addressed bytes sent:    | 0              | 0               |
| Multicast bytes sent:                 | 111446         | 109406          |
| Individually addressed bytes received | ed: 0          | 0               |
| Multicast bytes received:             | 0              | 0               |
| Individually addressed frames sent:   | 0              | 0               |
| Multicast frames sent:                | 1850           | 1820            |
| Individually addressed frames receiv  | ved: 0         | 0               |
| Multicast frames received:            | 0              | 0               |
| Frames deferred:                      | 0              | 0               |
| Single collision:                     | 0              | 0               |
| Multiple collisions:                  | 0              | 0               |
| Excessive collisions:                 | 0              | 0               |
| Carrier check failed:                 | 0              | 0               |
| Transmit Frame too long:              | 0              | 0               |
| Remote failure to defer:              | 0              | 0               |
| Block check error:                    | 0              | 0               |
| Frame error:                          | 0              | 0               |
| Receive Frame too long:               | 0              | 0               |
| Data Overrun:                         | 0              | 0               |
| System buffer unavailable:            | 0              | 0               |
| Collision detect check fail:          | 0              | 0               |
| Press RETURN to continue              |                |                 |
|                                       |                |                 |

| Wireless PC card counters               |       |  |
|-----------------------------------------|-------|--|
| Individually addressed frames sent:     | 0     |  |
| Multicast frames sent:                  | 156   |  |
| Fragments sent:                         | 1665  |  |
| Individually addressed bytes sent:      | 0     |  |
| Multicast bytes sent:                   | 10380 |  |
| Deferred transmissions:                 | 126   |  |
| Single retry frames sent:               | 0     |  |
| Multiple retry frames sent:             | 0     |  |
| Transmit retry limit exceeded frames:   | 0     |  |
| Transmit frames discarded:              | 0     |  |
| Individually addressed frames received: | 0     |  |
| Multicast frames received:              | 3     |  |
| Fragments received:                     | 3     |  |
| Individually addressed bytes received:  | 0     |  |
| Multicast bytes received:               | 162   |  |
| Receive FCS errors:                     | 220   |  |
| Receive buffer not available:           | 0     |  |
| Wrong station address on transmit:      | 0     |  |
| Receive WEP errors:                     | 0     |  |
| Receive message in message fragments:   | 0     |  |
| Receive message in bad msg fragments:   | 0     |  |
| Press Return for Main M                 | enu   |  |
|                                         |       |  |

# [9] Module-Specific Options[4] Dump Error Log

Option 4 displays error logs maintained by the Access Point. This information is used by support personnel when analyzing system faults. Up to four error log dumps can be stored, and the most recent dump is displayed first.

```
RoamAbout Access Point

Product Specific ERROR LOG

Entry Number = 58

Entry Type = OTHER EXCEPTIONS

Error Code = FC000200 Vector offset = 0512

Error Data =

0:0001E8C8 1:0000000 2:20100700 3:C3360200

4:0000EEAC 5:00050400 6:0001CBAC 7:01001596

Dump another Log entry [Y]/N ?
```

# [9] Module-Specific Options[5] Set Bridge Mode

Option 5 allows you to specify the bridge operating mode of the AP.

The default operating mode of the AP is Workgroup Bridge mode. If you change the bridge mode, you must select Option 2, Reset with Current Settings, from the Access Point installation menu to reset the AP with the new mode.

When the AP is operated in Workgroup Bridge mode, it learns only the addresses on the wireless side of the Ethernet LAN.

When the AP is operated in Full Bridge mode, it learns the addresses on both the wireless and wired sides of the Ethernet LAN.

#### NOTE

Refer to **Access Point Bridging Services on page 1-10** for a detailed description of Workgroup Bridge mode and Full Bridge mode.

```
Bridge Mode Options
[1] Workgroup Bridge Mode
[2] Full Bridge Mode
**** NOTE ***
You must Reset the System with Current Settings for
the new configuration parameters to take effect.
Enter selection [1] :
```

# [9] Module-Specific Options[6] Show Wireless Configuration

Option 6 allows you to display the current settings of the wireless configuration parameters for your network adapter.

```
RoamAbout Access Point Wireless Configuration

Current Station Name : RoamAbout AP

Current Wireless Network Name : RoamAbout Default Network Name

Current Channel : 2.4220 GHz (802.11-3)

Current AP Density : Low

Current RTS Threshold : 2347

Current Transmit Rate : Auto Rate Select

Press Return for Main Menu ...
```

# [9] Module-Specific Options[7] Set Wireless Configuration

Option 7 allows you to set the wireless configuration parameters for your Access Point.

# [9] Module-Specific Options[7] Set Wireless Configuration[1] Set Station Name

Option 1 allows you to set the Station Name for your Access Point. This name is displayed when clients run the Client Utility.

#### NOTE

Select a Station Name which will help identify the location of the AP.

```
Set Access Point Name - RoamAbout Access Point
Current Station Name : RoamAbout AP
Please enter the new Station Name (max 21 characters):
```
[9] Module-Specific Options[7] Set Wireless Configuration[2] Set Wireless Network Name

Option 2 allows you to set the network name for your Access Point.

#### NOTE

All Access Points must be set with the same Wireless Network Name. This name must also match the names of *all* wireless clients.

```
Set Wireless Network Name - RoamAbout Access Point
Current Wireless Network Name : RoamAbout Default Network Name
Please enter the new Wireless Network Name (max 32 characters):
```

# [9] Module-Specific Options[7] Set Wireless Configuration[3] Set Channel

This option is used to set the center frequency of the Access Point.

The following example shows the dialog associated with this option.

```
802.11 Channel Selection - RoamAbout Access Point
[1] 2.4120 GHz (802.11-1)
[2] 2.4170 GHz (802.11-2)
[3] 2.4220 GHz (802.11-3)
[4] 2.4270 GHz (802.11-3)
[4] 2.4270 GHz (802.11-5)
[6] 2.4370 GHz (802.11-6)
[7] 2.4420 GHz (802.11-7)
[8] 2.4470 GHz (802.11-7)
[8] 2.4570 GHz (802.11-9)
[10] 2.4570 GHz (802.11-10)
[11] 2.4620 GHz (802.11-11)
***** NOTE: You must Reset with Current Settings for *****
***** the new channel setting to take effect. *****
Current Channel : 2.4220 GHz (802.11-3)
```

### NOTE

The example above is for the FCC variant. Other country variants will be different.

# [9] Module-Specific Options[7] Set Wireless Configuration[4] Set AP Density

This option allows you to change the sensitivity of the roaming client. When APs are placed close together, you can change the AP Density to "medium" or "high" to force clients to roam sooner to a closer AP.

#### NOTE

Clients should be set to the same value as the AP.

```
Set System Scale - RoamAbout Access Point
Current AP Density : Low
------
Please enter the new AP Density [1=Low, 2=Medium, 3=High]:
```

Access Point Installation Menu

# [9] Module-Specific Options[7] Set Wireless Configuration[5] Reserved

This option is reserved for future use.

# [9] Module-Specific Options[7] Set Wireless Configuration[6] Set RTS Threshold

The default setting for medium reservation (OFF) works well in most networking environments because it is normal behavior for RoamAbout stations to defer transmissions when they sense that another RoamAbout device is using the wireless medium for network communication.

The medium reservation mechanism enables you to improve wireless performance in network environments where message collisions occur due to the so-called hidden station problem.

Clients will send an RTS (Request To Send) prior to a long data packet and the AP will respond with a CTS (Clear To Send) that clients will hear, causing them to hold off any transmission.

The RTS/CTS exchange also performs a fast collision interference and a transmission path check. If the CTS is not detected, a client can re-send an RTS sooner.

To enable this feature, you must set the RTS threshold to the packet size.

# [9] Module-Specific Options[7] Set Wireless Configuration[7] Set Transmit Rate

This option allows you to set up the AP/Radio to operate at 1 Mb/sec, 2 Mb/sec, or 2 Mb/sec with Auto Fall back to 1 Mb/sec (default).

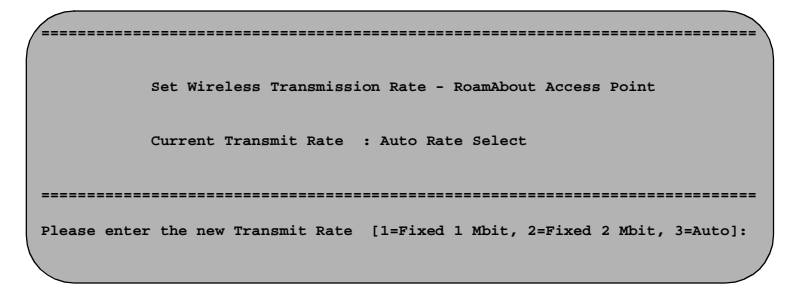

## [9] Module-Specific Options[8] Enable/Disable Default Rate Limiting

By default, the AP is configured to limit multicast traffic to 100Kb/sec (5%). This option allows you to enable/disable this feature.

#### NOTE

You can change the limit if operating from an SNMP management station.

| Defa | ault Rate Limiting |
|------|--------------------|
|      |                    |
| [1]  | Enable             |
| [2]  | Disable            |
|      |                    |
|      |                    |
| Ente | er selection [1] : |
|      |                    |

## **Chapter 5**

## **Problem Solving**

### **Overview**

This chapter contains problem solving information for the Access Point. Refer to the appropriate section for information about solving specific problems.

### **Basic Problem Solving**

The LEDs on the Access Point (AP) show the status of the unit and help you diagnose problems. After the AP is powered up and completes its power-up self-test procedure, the LEDs indicate whether the unit is functioning properly.

When the power-up self-test diagnostics detect a failure in the AP or you suspect a failure, rerun the self-test to verify that the failure can be repeated. Run the self-test by unplugging the ac power cord and plugging it back in.

### Using the LEDs to Help Determine a Problem

Table 5-1 summarizes the Access Point LEDs.

| LED<br>No. | LED<br>Color | LED<br>Signal               | LED On Status                                                                                                   | Normal<br>State |
|------------|--------------|-----------------------------|----------------------------------------------------------------------------------------------------|-----------------|
| 1          | Green        | Power OK                    | Power is on.                                                                                                    | On              |
| 2          | Green        | Module OK                   | Software is running OK.                                                                                         | On              |
| 3          | Green        | Wired LAN<br>Activity       | Indicates activity on wired LAN.                                                                                | Blinking        |
| 4          | Green        | Bridge State                | Indicates AP is forwarding.                                                                                     | On              |
| 5          | Yellow       | AP<br>Saturated             | Indicates that packets are<br>being lost due to congestion,<br>or an error condition exists<br>(see Table 5–2). | Off             |
| 6          | Green        | Wireless<br>LAN<br>Activity | Indicates activity on wireless LAN.                                                                             | Blinking        |
| 7          | Green        | PC Card<br>Present          | A network adapter is present in the unit.                                                                       | On              |

Table 5-1: LED Summary Table

LEDs that blink do so in one of two modes:

- Normal mode At a variable (random) rate with varied intensity to indicate the activity level during normal operation.
- Error mode At a constant (steady) rate and intensity (for example: ON, OFF, ON, OFF, ON, OFF . . . ) to indicate an error.

 Table 5-2 describes possible Access Point problems and recommended corrective actions.

| lf                                                                                                    | Then                                                                                                    | Do This                                                                                                    |
|----------------------------------------------------------------------------------------------------|----------------------------------------------------------------------------------------------------|----------------------------------------------------------------------------------------------------|
| Power OK LED (1) is off.                                                                                                    | AP does not have power.                                                                                                    | Verify that the outlet has power.                                                                                                    |
|                                                                                                    |                                                                                                    | Check the power connection to the AP.                                                                                                    |
|                                                                                                    |                                                                                                    | Replace the power supply.                                                                                                    |
|                                                                                                    |                                                                                                    | Return the unit (contact your sales representative).                                                                                        |
| Module OK LED (2) is off.                                                                                                    | Either the module is<br>performing hardware<br>diagnostics, the<br>Ethernet connection is<br>bad, or the AP hardware<br>is defective. | Verify the Ethernet<br>connection. If the LED<br>still fails to light, return<br>the unit (contact your<br>sales representative).           |
| Module OK LED (2) is<br>blinking in Error mode<br>(constant rate and<br>intensity), and is blinking<br>in unison with the AP<br>Saturated LED and in<br>unison with either the<br>Wired LAN or Wireless<br>LAN activity LED. | The AP is not connected<br>to either the wired LAN<br>or wireless LAN.                                                                | Check to see which<br>network activity LED the<br>Module OK LED is<br>blinking in unison with,<br>and verify the appropriate<br>connection. |
| Wired LAN Activity LED (3) is blinking with a short on once per second.                                                                                                    | AP is not connected to<br>the wired network, or<br>there is no activity on<br>the wired LAN.                                          | Verify that the AP is<br>physically connected to<br>the network.                                                                            |
| AP Saturated LED (5) is blinking in Normal mode.                                                                                                    | AP is dropping packets<br>due to excessive traffic.                                                                                   | Examine your<br>configuration to<br>determine if there are one<br>or more users transmitting<br>excessive amounts of<br>data.               |
| AP Saturated LED (5) is blinking in Error mode.                                                                                                    | This indicates an error condition exists.                                                                                             | See Module OK LED description.                                                                                                    |

Table 5-2: LED Problem Solving Summary

| lf                                                                          | Then                                                                                                    | Do This                                                                                                    |
|-----------------------------------------------------------------------------|----------------------------------------------------------------------------------------------------|----------------------------------------------------------------------------------------------------|
| Wireless LAN Activity<br>LED (6) is blinking a short<br>on once per second. | There is no activity on<br>the wireless LAN. If<br>you know there is<br>activity on the wireless<br>LAN, then this status<br>indicates that the PC<br>Card has an incorrect<br>wireless parameter or is<br>not operating properly.   | Reconfigure the<br>wireless parameters.<br>Ensure that the AP and<br>all wireless clients in the<br>AP's coverage area<br>have the same wireless<br>parameters.<br>Verify that the PC Card is<br>installed properly.            |
| Bridge State LED (4)<br>is on.                                              | Self-test in progress, or<br>a spanning tree<br>reconfiguration is<br>underway.<br>Otherwise, this status<br>may indicate that there<br>is a redundant AP<br>handling the network<br>traffic and that this AP<br>is in Standby mode. | Wait until self-test or<br>reconfiguration ends.<br>If the AP is in Standby<br>mode, verify your<br>network configuration to<br>determine whether there is<br>another AP configured to<br>operate in the same<br>coverage area. |
| Bridge State LED (4) is blinking.                                           | Downline load is in progress.                                                                                                    | Wait for downline load to complete.                                                                                                    |
| PC Card Present LED (7) is off.                                             | There is no PC Card<br>installed in the slot, or it<br>is not properly inserted.                                                                                                    | Turn off power and insert<br>the PC Card into the AP.                                                                                                    |

Table 5-2: LED Problem Solving Summary (Continued)

Table 5-3, Table 5-4, and Table 5-5 list common conditions and the corresponding states of the LED indicators.

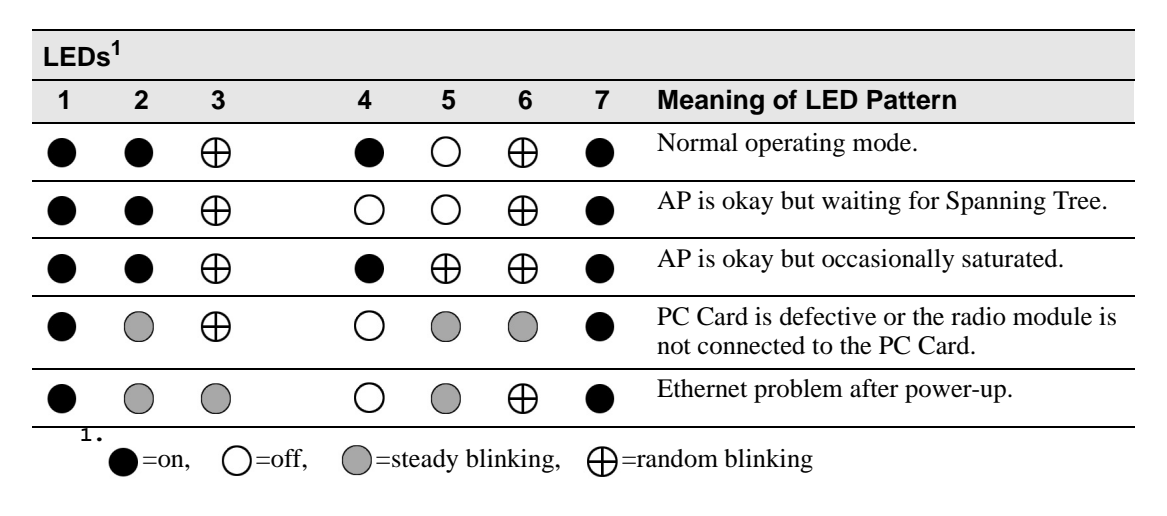

Table 5-3: Normal Operating Mode LED Patterns

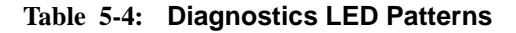

| LEDs <sup>1</sup>                              |    |    |            |            |            |    |                                                    |
|------------------------------------------------|----|----|------------|------------|------------|----|----------------------------------------------------|
| 1                                              | 2  | 3  | 4          | 5          | 6          | 7  | Meaning of LED Pattern                             |
| 0                                              | 0  | 0  | 0          | 0          | 0          | 0  | No power; failed power supply; no power at outlet. |
|                                                | 88 | 88 | 88         | 88         | 88         | 0  | PC Card not inserted properly.                     |
| $\bullet$                                      | 0  | 0  | 0          |            |            | 88 | Diagnostics still running.                         |
| $\bullet$                                      | 0  | 0  | $\bigcirc$ | $\bigcirc$ | $\bigcirc$ | 88 | Ethernet connection broken.                        |
| •                                              | 0  | 0  | 0          | $\bigcirc$ | 0          | 88 | Failure while initializing/testing the memory.     |
| $\bullet = \text{on, } \bigcirc = \text{off,}$ |    |    | =ste       | eady bli   | inking,    |    | random blinking, 🔗 =any state                      |

| LEDs <sup>1</sup>                |           |            |            |            |            |                                |                                                                     |
|----------------------------------|-----------|------------|------------|------------|------------|--------------------------------|---------------------------------------------------------------------|
| 1                                | 2         | 3          | 4          | 5          | 6          | 7                              | Meaning of LED Pattern                                              |
|                                  | $\bullet$ | 0          | $\oplus$   | 0          | $\bullet$  | 88                             | Waiting for downline load from load host                            |
|                                  |           | $\oplus$   | $\oplus$   | 0          | $\bullet$  | 88                             | Downline loading image from load host                               |
|                                  | •         | $\oplus$   | $\oplus$   | 0          | 0          | 88                             | Software error detected while downline loading image from load host |
|                                  |           | $\oplus$   | $\oplus$   | 0          | $\oplus$   | 88                             | TFTP file not found                                                 |
|                                  |           | 0          | 0          | 0          | 0          | 88                             | Waiting for retry of TFTP load                                      |
|                                  |           | 0          |            |            | $\bullet$  | 88                             | Upgrading Flash                                                     |
|                                  |           | 0          | $\bigcirc$ | $\bigcirc$ | $\bullet$  | 88                             | Flash upgrade successful                                            |
|                                  | 0         | $\bigcirc$ | 0          | 0          | $\bullet$  | 88                             | Invalid (wrong) load image                                          |
|                                  | 0         | 0          | $\bigcirc$ | 0          |            | 88                             | Unsuccessful Flash upgrade                                          |
|                                  | 0         | 0          | 0          | $\bigcirc$ | $\bullet$  | 88                             | Invalid load image: corrupted image                                 |
|                                  | 0         | $\bigcirc$ | $\bigcirc$ | 0          | $\bullet$  | 88                             | Invalid load image: image too large                                 |
|                                  | 0         | $\bigcirc$ | 0          | $\bigcirc$ | $\bullet$  | 88                             | TFTP error                                                          |
|                                  | 0         |            | $\bigcirc$ | $\bigcirc$ |            | 88                             | Software error or number of retries exceeded                        |
|                                  | 0         | $\bigcirc$ | $\bigcirc$ | $\bigcirc$ | $\bigcirc$ | 88                             | Hardware error                                                      |
| $\bullet = on,  \bigcirc = off,$ |           | _=st       | eady bl    | inking,    | ⊕=         | random blinking, 🛞 = any state |                                                                     |

Table 5-5: Network Loading/Upline Dumping LED Patterns

### **Access Point Reset Button**

You can force a downline load of the AP's software from a load host and reset to factory parameters by pressing the Reset button on the front panel of the AP during a power-up cycle. When you press the Reset button (as the unit is powering up), the LEDs cycle through three times to indicate that the AP recognized the reset request. If the LEDs do not function properly after resetting the AP to its factory settings, remove the AP, and contact your sales representative.

## **Appendix A**

### Connector, Cable, and Adapter Pin Assignments

### **Overview**

This appendix lists the connector, adapter, and cable pin assignments for the RoamAbout Access Point. **Figure A-1** illustrates the 10BaseT connector pin and signal assignment. **Figure A-2** illustrates the setup port connector pin and signal assignment. **Figure A-3** and **Figure A-4** illustrate the pin assignments for the cables associated with the setup port. **Figure A-5** and **Figure A-6** illustrate the pin and signal assignment for the adapters associated with the setup port.

#### Figure A-1: 10BaseT (8-pin MJ) Connector Pin Assignments

- Pin Assignment
- 1 No connect
- 2 Receive (RX)
- 3 Ground
- 4 No connect
- 5 No connect
- 6 Transmit (TX)
- 7 Data Terminal Ready (DTR)
- 8 Data Set Ready (DSR)

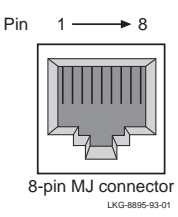

#### Figure A-2: Setup Port (DB-9) Connector Pin Assignments

- Pin Assignment
- 1 Data Carrier Detect (DCD)
- 2 Receive Data (RXD)
- 3 Transmit Data (TXD)
- 4 Data Terminal Ready (DTR)
- 5 Ground
- 6 Data Set Ready (DSR)
- 7 Request to Send (RTS)
- 8 Clear to Send (CTS)
- 9 No connect

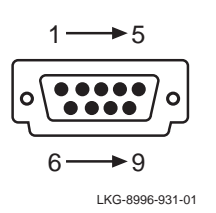

Figure A-3: BN24H Cable Pin Assignments

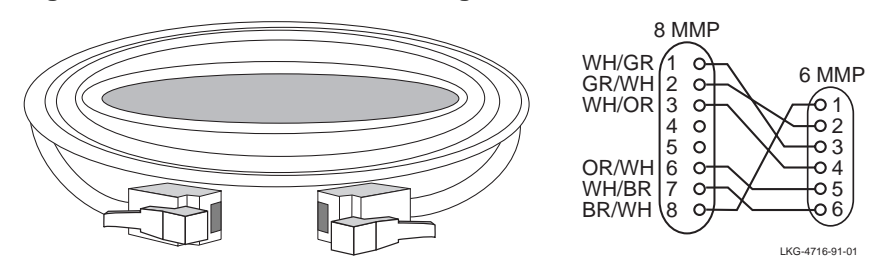

Figure A-4: BC16E Cable Pin Assignments

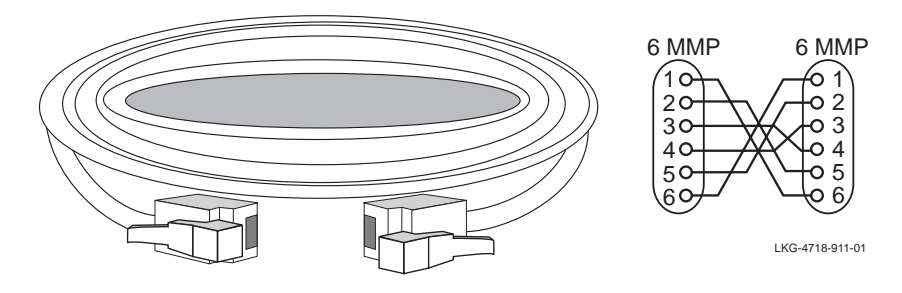

Figure A-5: H8571-J Adapter Pin Assignments

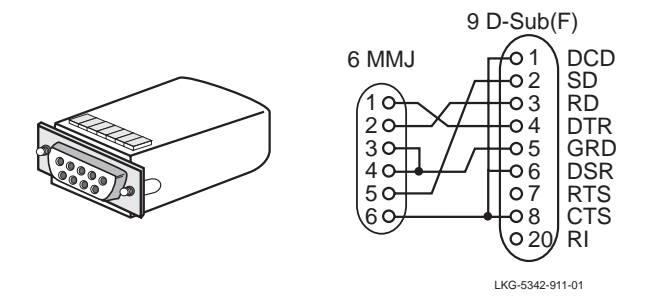

Figure A-6: H8575-A Adapter Pin Assignments

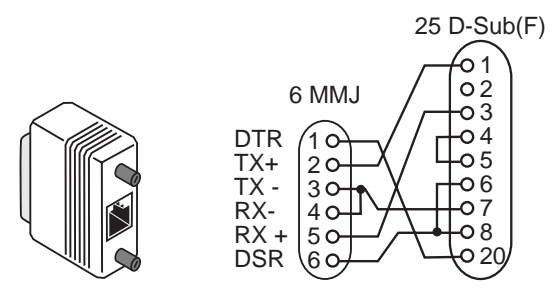

LKG-8793-931-01